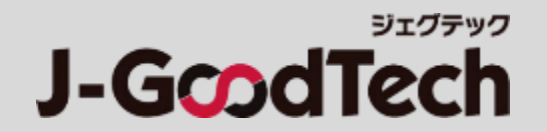

# J-GoodTech 操作指南

Ver 1.1

© 2019 Organization for Small & Medium Enterprises and Regional Innovation, JAPAN

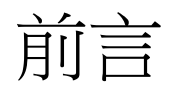

感謝您使用J-GoodTech服務。 本指南為J-GoodTech使用上必要功能的操作方法說明。

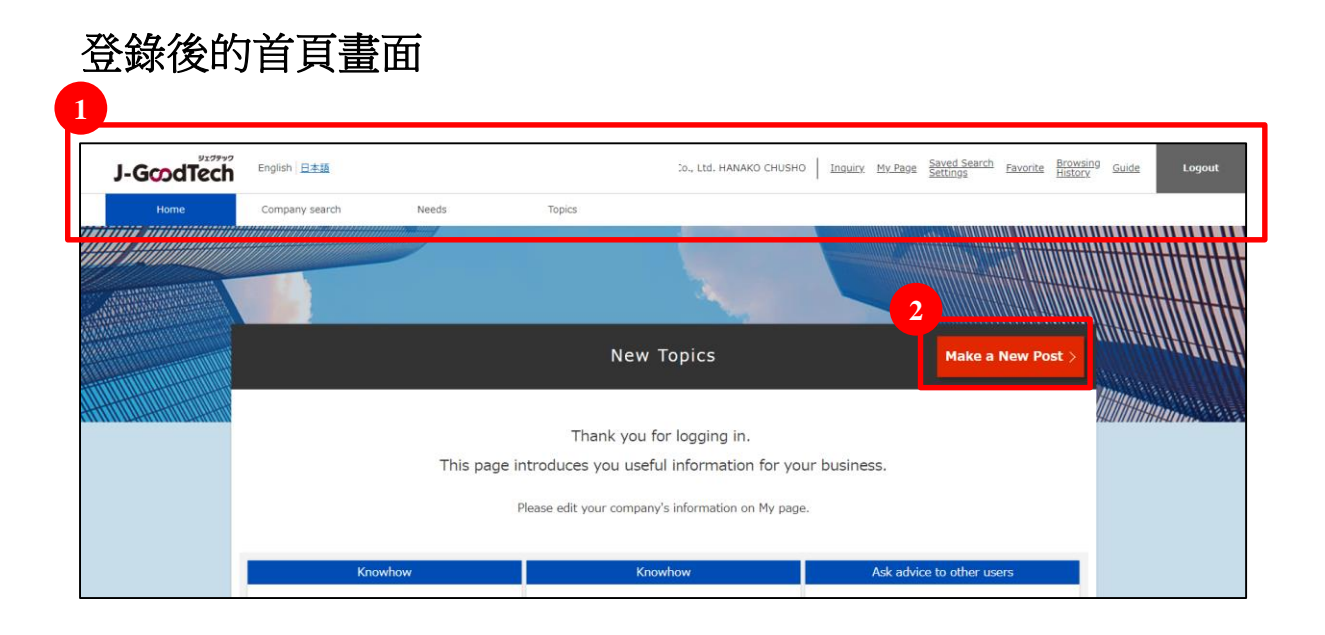

關於各項功能的操作,請於登入後點選上方的標籤 1 及各畫面中的按鈕 2。

企業資訊等各類資訊的輸入,僅使用英語或日語方可正確輸入,敬請見諒。

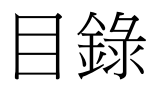

| Chapter 1. 介紹您的公司       | ・・・向他人介紹貴公司的資訊、產品、技術、服務。                  | P4  |
|-------------------------|-------------------------------------------|-----|
|                         |                                           |     |
| Chapter 2. 尋找商業夥伴       | <ul> <li>• • 從註冊的企業中尋找可以合作的企業。</li> </ul> | P23 |
|                         |                                           |     |
| Chapter 3. 使用「Needs」功能  | •••了解企業的「Needs」,由貴公司提出方案。                 | P27 |
|                         |                                           |     |
| Chapter 4. 使用「Topics」功能 | •••會員間互相交換資訊,促進通路的開發或問題的解決。               | P41 |
|                         |                                           |     |
| Chapter 5. 使用訊息功能       | •••可按各項分類確認寄給貴公司的訊息。                      | P46 |
|                         |                                           |     |
| Chapter 6. 管理用戶資訊       | ···可管理貴公司的用戶資訊、邀請用戶。                      | P49 |
|                         |                                           |     |
| Chapter 7. 其他便利功能       | •••介紹可運用於商機媒合的便利功能。                       | P59 |

## Chapter 1. 介紹您的公司

可以刊登貴公司的資訊及產品、技術、服務, 請在此宣傳貴公司引以為傲的產品、技術、服務。

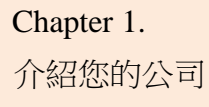

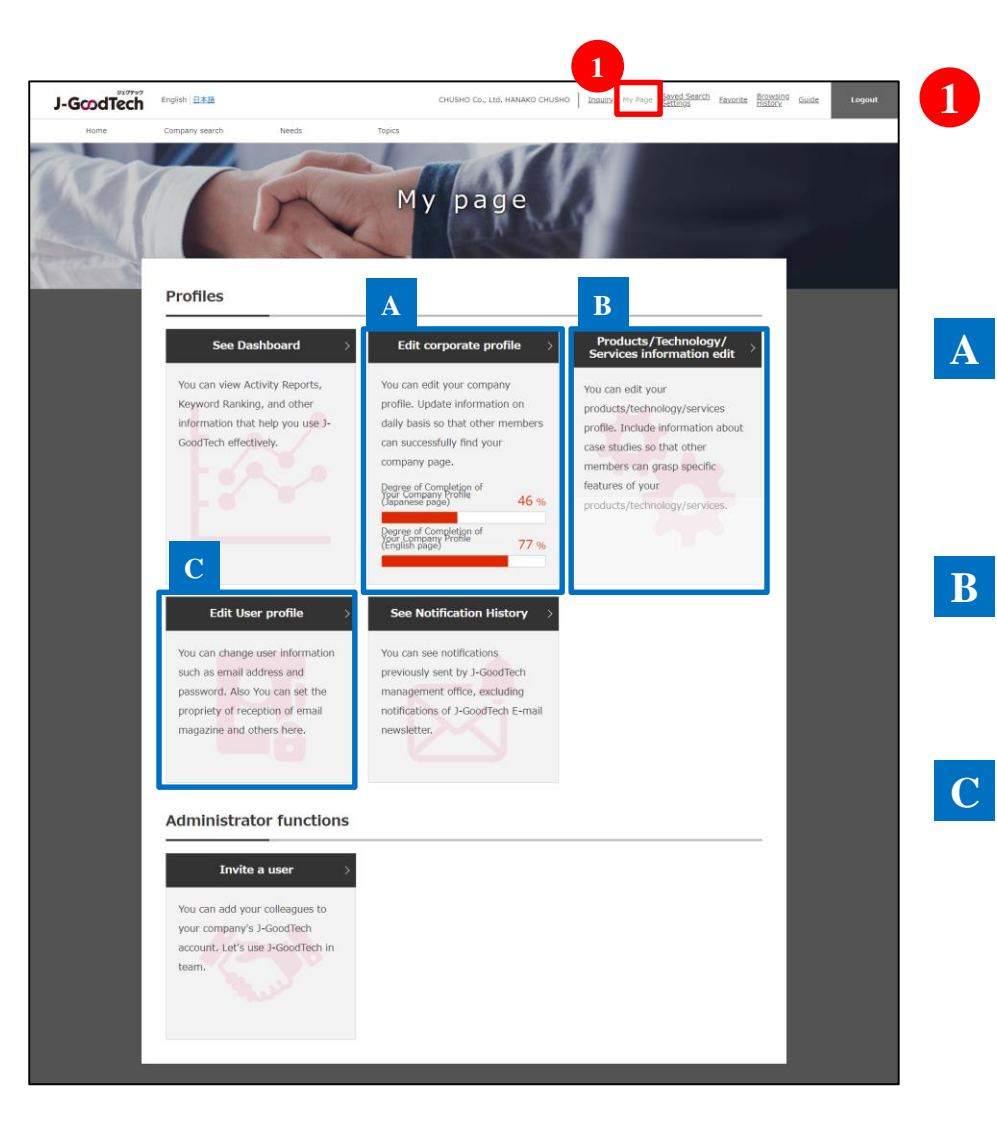

## **●** 點選「My page」

在「My page」中可以編輯貴公司的資訊與用戶資訊。下一頁開始將說明各項功能。

#### 「Edit corporate profile」

企業資訊為貴公司專用的網頁。 登錄的資訊越多,他人搜尋企業時將越容易符合搜尋條件。

#### $\ulcorner$ Products/Technology/Services information edit $\lrcorner$

P17

P6

可以刊登貴公司的產品、技術、服務,請在此宣傳貴公司引以為傲的產品、技術、服務。

#### **C F Edit User profile J**

P49

可以變更用戶資訊,也可訂閱或取消電子報,及辦理J-GoodTech 退會手續。

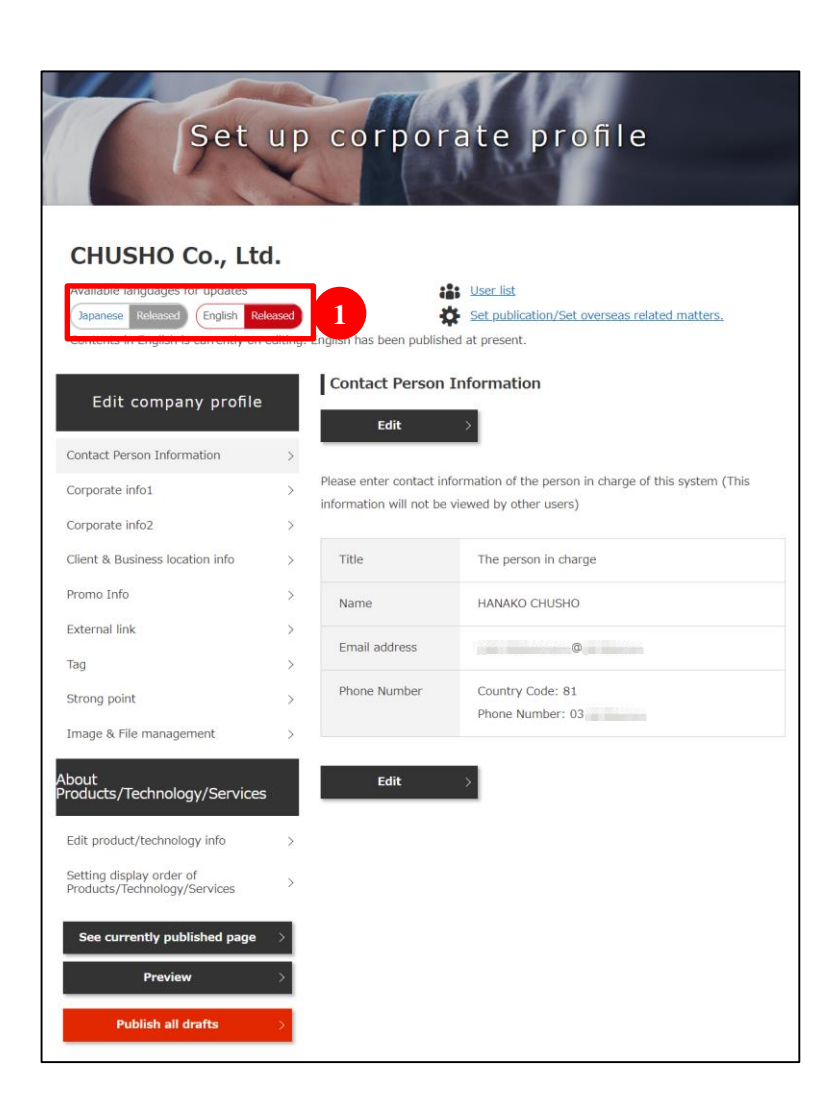

## 1 選擇編輯項目的語言

法人資訊提供英語及日語2種型態的畫面。 請從中選擇欲編輯的畫面。 紅色框標示的部分便是編輯中的語言。 若要新增語言,可從公開設定與海外相關設定進行操作。 (此處為英語編輯的操作說明,與日語的編輯方法完全相同。)

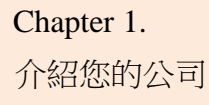

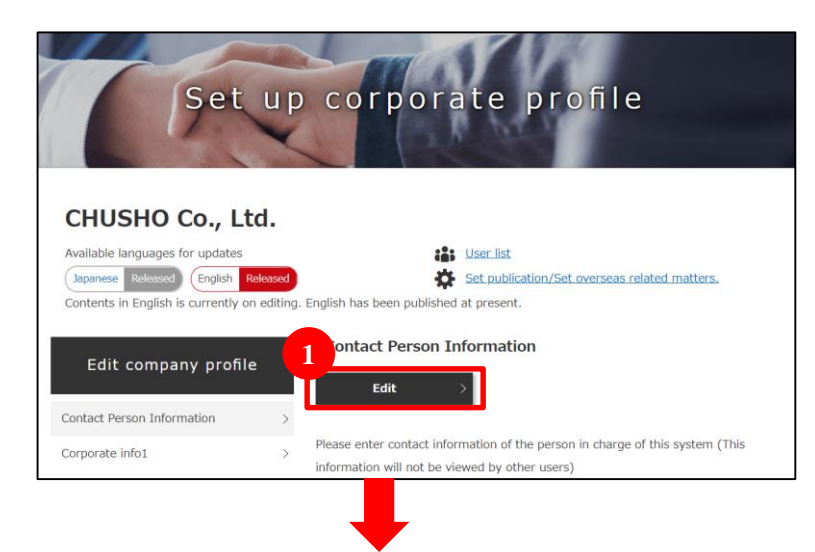

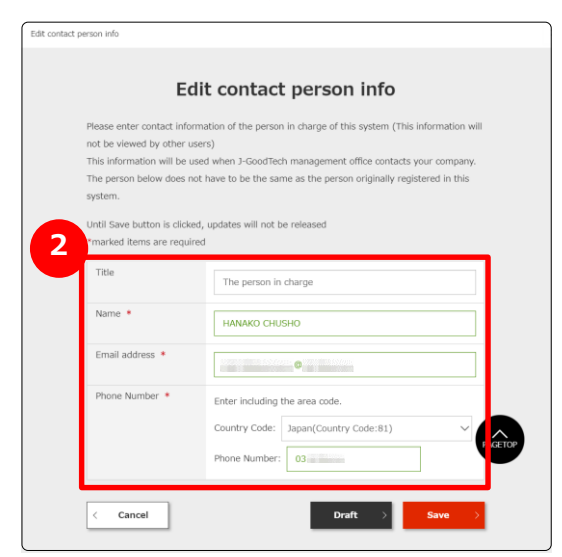

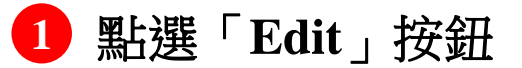

若要編輯各項目的內容,請點選「Edit」。

2 有「※」標記處為必填欄位

有「※」標記者為必填項目,如未輸入則無法註冊。

A

#### 常見問題

| contact person info                                                                                 |                                                                                                    |
|----------------------------------------------------------------------------------------------------|----------------------------------------------------------------------------------------------------|
| I                                                                                                   | Edit contact person info                                                                                                    |
| Please enter contact ir<br>not be viewed by othe<br>This information will b<br>The person below doe | iformation of the person in charge of this system (This information will<br>rr users)<br>ie used when J-GoodTech management office contacts your company.<br>is not have to be the same as the person originally registered in this |
| system.<br>Until Save button is cl<br>*marked items are rea                                         | icked, updates will not be released<br>quired                                                                                                    |
| Title                                                                                               | The person in charge                                                                                                    |
| Name *                                                                                              | HANAKO CHUSHO                                                                                                    |
| Email address *                                                                                     | •                                                                                                    |
| Phone Number *                                                                                      | Enter including the area code.<br>Country Code: Japan(Country Code:81)  Phone Number: 03                                                                                                    |
| < Cancel                                                                                            | Draft > Save >                                                                                                    |

#### **Q** 何調「Contact Person Information」?

「Contact Person Information」為 J-GoodTech管理處聯絡貴 公司時使用的資訊,請輸入貴公司內部使用 J-GoodTech的 窗口承辦人連絡方式。

如因異動或退職等而有窗口承辦人變更的情形, J-GoodTech管理處將無法與貴公司聯絡,請務必變更承辦 人資料。

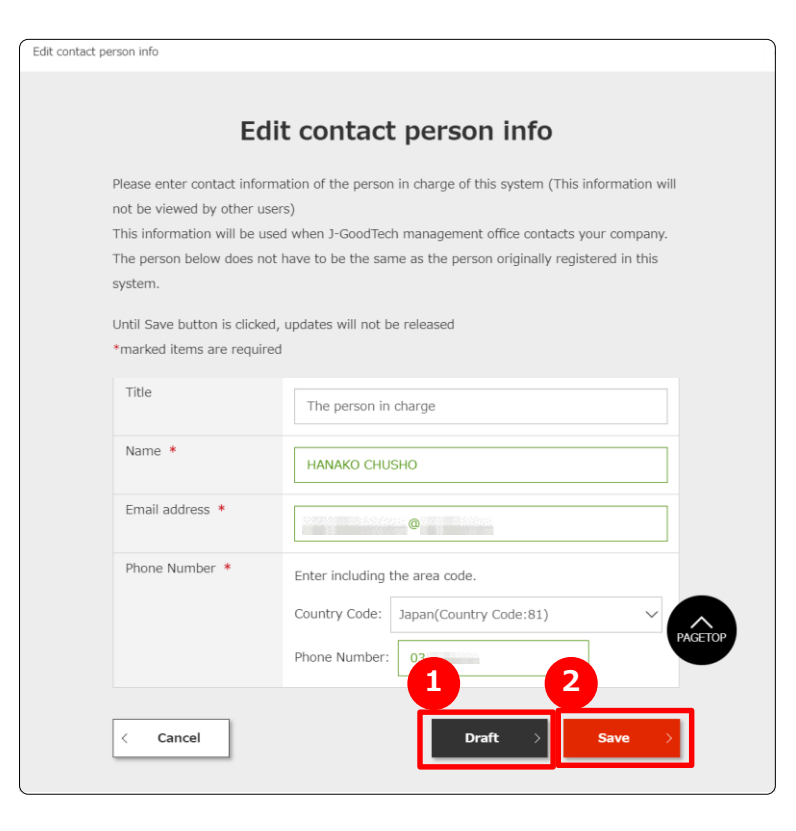

|   | About<br>Products/Technology/Services                    |   |
|---|----------------------------------------------------------|---|
|   | Edit product/technology info                             | > |
|   | Setting display order of<br>Products/Technology/Services | > |
|   | See currently published page                             | > |
| 3 | Preview                                                  | > |
| Ι | Publish all drafts                                       | > |

## <sup>Γ</sup> Draft 」

1

3

暫時儲存於本畫面中輸入的內容。 編輯中草稿的內容不會公開。 請於中斷輸入作業等場合時使用。

2 (現在編輯中畫面的)「Save」 儲存本畫面中輸入的內容。 儲存的內容將會公開。

## └ publish all drafts 」

一次儲存編輯中草稿的所有內容。 儲存的內容將會公開。 變更數筆資訊時,可以分別以「Draft」功能儲存, 再點選「publish all drafts」按鈕彙整公開。

#### Chapter 1. 介紹您的公司

# 編輯與管理法人資訊

#### 常見問題

| d.                            |                                                                                                    |
|-------------------------------|----------------------------------------------------------------------------------------------------|
| leased                        | Set publication/Set overseas related matters.                                                                                                    |
| editing. English has been pub | lished at present.                                                                                                    |
| Promo Info                    | (Saving Draft)                                                                                                    |
| Edit                          |                                                                                                    |
| >                             |                                                                                                    |
| Please introduce              | your company.                                                                                                    |
| Please describe you           | ir company in a short sentence.                                                                                                    |
| Catch phrase                  | Fast delivery of ultra precision machining with                                                                                                    |
| >                             | advanced process design force                                                                                                    |
| > What are the bigge          | st strengths about your company?                                                                                                    |
| > Lead phrase                 | We are developing business with electronic bo                                                                                                    |
| >                             | electronic devices as the core.                                                                                                    |
| >                             | In recent years, we have set up a system for                                                                                                    |
| >                             | consistently entrusted with a project from pro                                                                                                    |
|                               | and testing, in the fields of aircraft related, ba                                                                                                    |
| s                             | device related and medical equipment related                                                                                                    |
| Others (Commen                | ts) At our company, "Quality depends on the peo                                                                                                    |
|                               | and we are actively working on nurturing<br>employees. For exmaple                                                                                                    |
| >                             |                                                                                                    |
|                               |                                                                                                    |
|                               |                                                                                                    |
| > Sales Pitch1                |                                                                                                    |
| What is the field of          | your main products / technology/ convices?                                                                                                    |
|                               | Line         keased         editing. English has been put         Image: Promo Info         Edit         Please introduce         Please describe you         Catch phrase         What are the bigge         Umber of the second phrase         Umber of the second phrase         Umber of the second phrase         Sales Pitch1         What is the field of |

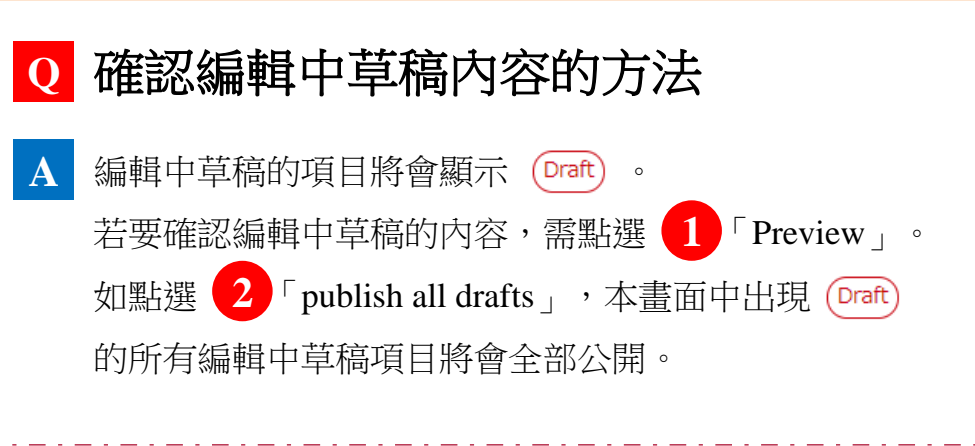

| Point 從                | 預覽畫面公開的步驟                                            |
|------------------------|------------------------------------------------------|
|                        | Corporate<br>Profile                                 |
| Ed                     | iting draft See currently published page > Publish > |
| 從「Editin               | ng draft」中點選「Publish」,亦可公開編輯中草稿的項                    |
| 日。<br>四时馆「 <b>C</b> oo | aurrantly published page 後,現在公開中的百五收金                |
| 新建 <sup>、</sup> See    | 畫面(新分頁)中,故可與編輯中草稿的頁面互相比較。                            |

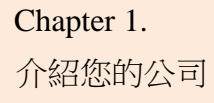

#### 常見問題

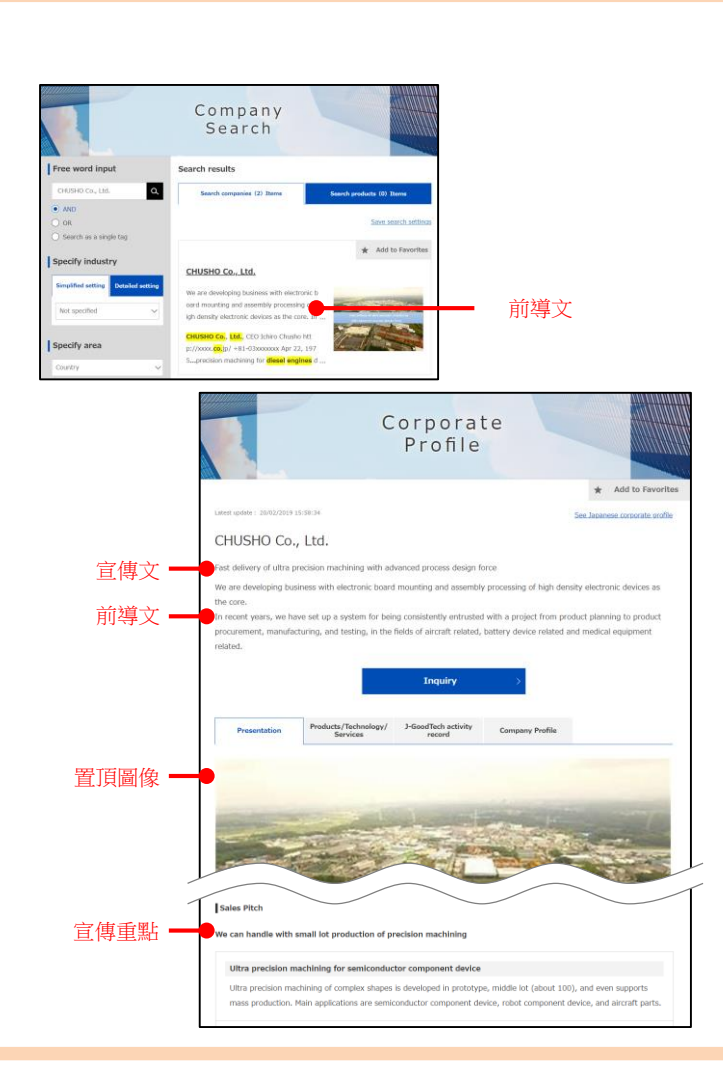

#### Q 何調「Promo Info」?

A

「Promo Info」為簡短介紹貴公司或介紹產品及技術相關特 色資訊等的頁面,以下將就各項目進行說明:

「Catch phrase」顯示於法人資訊上方。

- 「Lead phrase」 搜尋企業資訊者首先會映入眼簾的資訊。
- 「Sales Pitch」 了解產品技術的特色及可因應何種需求 時的必要資訊。

#### 常見問題

| Set                                                                                                    | up co         | orpora                  | ate profile                                                                                             |
|----------------------------------------------------------------------------------------------------|---------------|-------------------------|----------------------------------------------------------------------------------------------------|
|                                                                                                    | X             |                         | A MAR                                                                                                   |
| CHUSHO Co., Lt<br>Available languages for updates<br>Japanese Released English &<br>Contents in English is currently or | d.<br>eleased | as been published       | User list<br>Set publication/Set overseas related matters,<br>1 at present.                             |
| Edit company profile                                                                                                    | Pro           | no Info (Saving<br>Edit | g Draft)                                                                                                |
| Contact Person Information                                                                                              | ><br>Please   | introduce your          | company.                                                                                                |
| Corporate Into1                                                                                                    | Please        | describe your com       | npany in a short sentence.                                                                              |
| Corporate info2                                                                                                    | Catcl         | n phrase                | Fast delivery of ultra precision machining with                                                         |
| Promo Info (Draft)                                                                                                    | > What a      | re the biggest str      | advanced process design force                                                                           |
| External link                                                                                                    | > Lead        | nhrase                  | We are developing husiness with electronic board                                                        |
| Eacondo milita                                                                                                    |               | prindate                | mounting and assembly processing of high densit                                                         |
| nay                                                                                                    |               |                         | electronic devices as the core.                                                                         |
| strong point                                                                                                    | >             |                         | consistently entrusted with a project from produc                                                       |
| mage & File management                                                                                                  | >             |                         | planning to product procurement, manufacturing                                                          |
| oout<br>oducts/Technology/Service                                                                                       | e .           |                         | and testing, in the fields of aircraft related, batter<br>device related and medical equipment related. |
| outces, recimology, service                                                                                             | Othe          | rs (Comments)           | At our company, "Quality depends on the people"                                                         |
| dit product/technology info                                                                                             | >             |                         | and we are actively working on nurturing                                                                |
| etting display order of<br>Products/Technology/Services                                                                 | >             |                         | employees. For exmaple                                                                                  |
| Coo currently publiched page                                                                                            |               |                         |                                                                                                    |
| Preview                                                                                                    | Sales         | Pitch1                  |                                                                                                    |
| Publish all drafts                                                                                                    | What is       | s the field of your     | main products/ technology/ services?                                                                    |
| a donan an drants                                                                                                    |               |                         |                                                                                                    |

#### Q 充實「Promo Info」內容將獲得什麼結果?

A 藉由充實「Promo Info」內容,企業進行搜尋等操作時,貴 公司符合搜尋條件的比率將會提高,更容易獲得其他公司瀏 覽的機會。

為了獲取更多洽詢機會,請積極輸入資訊,向更多的企業宣 傳。

#### 常見問題

| SHO Co                   | o., Ltd.                         |                                                                                        |                                                 |
|--------------------------|----------------------------------|----------------------------------------------------------------------------------------|-------------------------------------------------|
| anguages for<br>Released | updates<br>English Released      | Set publi                                                                              | cation/Set overseas related                     |
| n English is cu          | urrently on editing. English has | s been published at presen                                                             | t.                                              |
| CHUSH                    | O Co., Ltd.                      |                                                                                        |                                                 |
|                          | ,                                |                                                                                        |                                                 |
| Set public               | ation/Set overseas relat         | ed matters.                                                                            |                                                 |
| Overall Set              | ting                             |                                                                                        |                                                 |
| Langua<br>ge             | Corporate name                   | Release / Private                                                                      | Preview                                         |
| Japane<br>se             | 株式会社中小製作所                        | Release O Private                                                                      | Preview >                                       |
| English                  | CHUSHO Co., Ltd.                 | Release O Private                                                                      | Preview >                                       |
| Group sett               | ing                              |                                                                                        |                                                 |
| - 14                     | Group                            | Select pri                                                                             | vacy settings                                   |
| Corpo                    | ate profile2(Release / Private)  | Non disclosable (This will     Viewed by Members Only     Viewed by Public (includin   | not be viewed by other users)<br>a non-members) |
| Cli                      | nt & Business location info      | Non disclosable (This will     Viewed by Members Only     Viewed by Public (Including) | not be viewed by other users)<br>g non-members) |
| Overseas b               | usiness status                   |                                                                                        |                                                 |
|                          | Settings                         | Setting deta                                                                           | alls                                            |
|                          |                                  |                                                                                        |                                                 |

# Q 企業資訊可以設定為不公開嗎? A 在法人資訊設定的公開設定、海外相關設定頁面中,能夠進行「Release / Private」的設定。 「Overall Setting」頁面可將整個企業頁面設定為公開或不公開, 「Group Setting」頁面可選擇公開範圍。 公開範圍的相關說明如下: 「Non disclosable」・・・・・不會向其他用戶公開。 「Viewed by Members Only」・・・僅向已登入的用戶公開。

「Viewed by Public」 ・・・・・亦向未登入者公開。

設定後請點選「Save」按鈕以儲存。

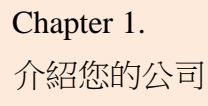

貴公司頁面完成示意圖。以下將說明可充實貴公司頁面的圖像:

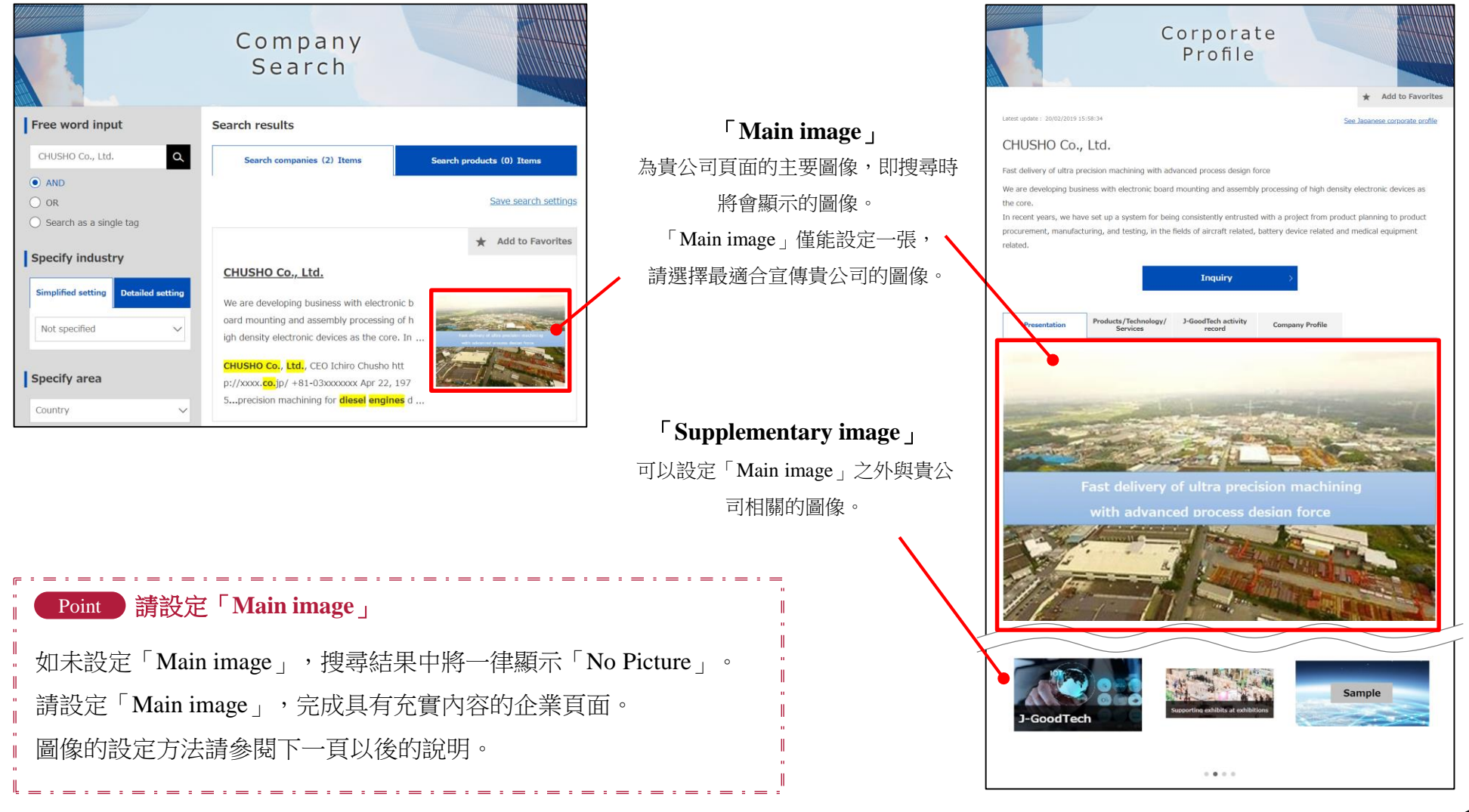

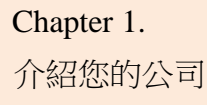

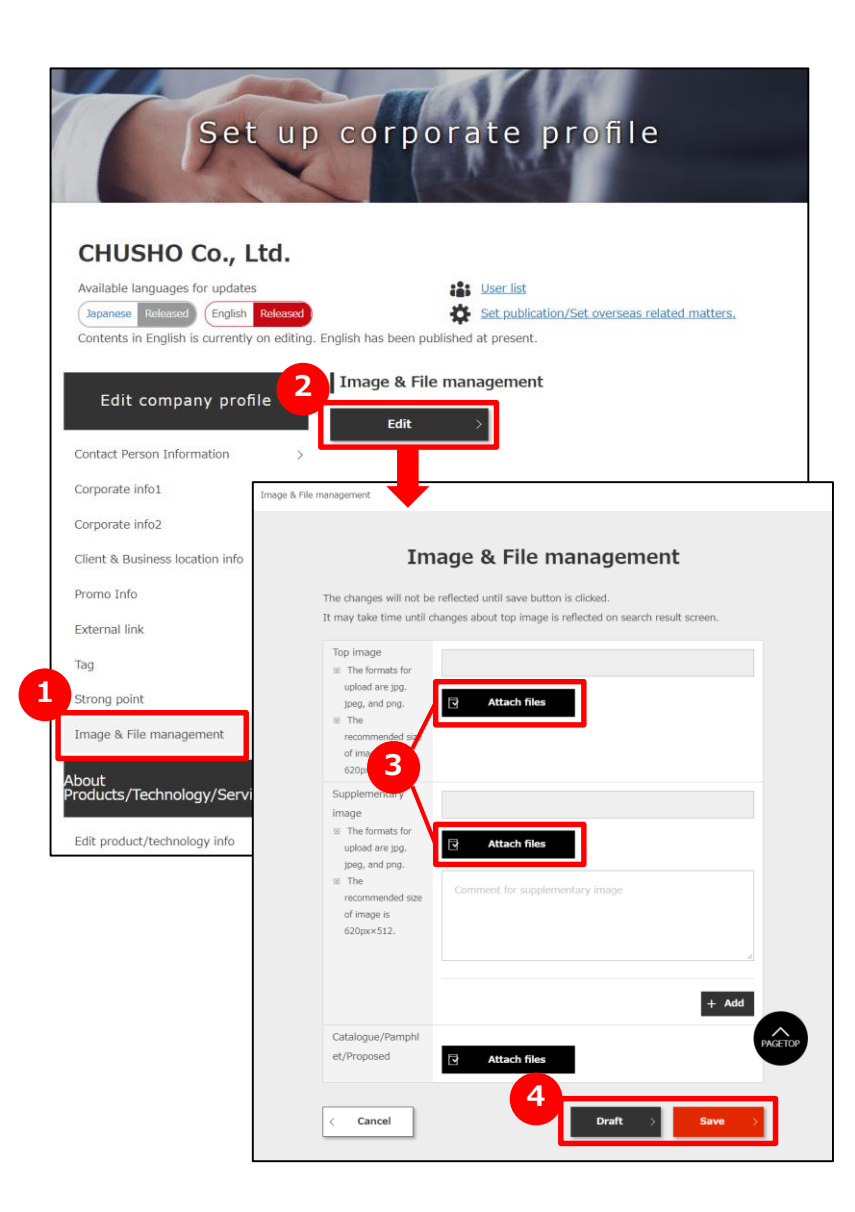

**①** 點選「Image & File management」

點選畫面左側的「Image & File management」。

#### 2 點選「Edit」按鈕

點選「Edit」按鈕以顯示編輯畫面的彈出式視窗。

3 選擇圖像與檔案

點選「Attach files」按鈕,選擇貴公司的相關圖像檔案。

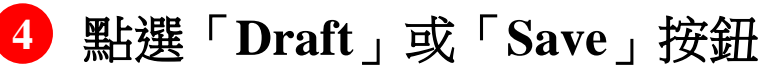

點選「Draft」或「Save」按鈕,儲存狀態。

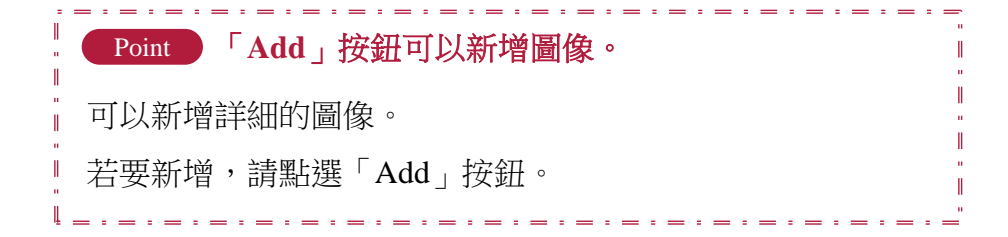

# 編輯產品、技術、服務資訊

| Set                                                                                                    | up corpo                                                                         | rate profile                                                                                                    |                                                                                                    |
|----------------------------------------------------------------------------------------------------|----------------------------------------------------------------------------------|----------------------------------------------------------------------------------------------------|----------------------------------------------------------------------------------------------------|
| CHUSHO Co., Lt<br>Available languages for updates<br>Japanese Released English R<br>Contents in English is currently or        | d.<br>Heased<br>editing. English has been publis                                 | Set publication/Set overseas relation                                                                                                    | ed matters.                                                                                                    |
| Edit company profile                                                                                                    | Contact Person<br>Edit                                                           | n Information                                                                                                    |                                                                                                    |
| Corporate info1                                                                                                    | > Please enter contact i<br>information will not b                               | nformation of the person in charge of the viewed by other users)                                                                               | nis system (This                                                                                                    |
| Client & Business location info                                                                                                | > Title                                                                          | The person in charge                                                                                                    |                                                                                                    |
| Promo Info                                                                                                    | > Name                                                                           | HANAKO CHUSHO                                                                                                    |                                                                                                    |
| External link                                                                                                    | >                                                                                |                                                                                                    |                                                                                                    |
| Tag                                                                                                    | Email address                                                                    | 0                                                                                                    |                                                                                                    |
| Strong point                                                                                                    | > Phone Number                                                                   | Country Code: 81<br>Phone Number: 03                                                                                                    |                                                                                                    |
| Image & File management                                                                                                    | >                                                                                |                                                                                                    |                                                                                                    |
| bout<br>roducts/Technology/Service<br>Edit product/technology info<br>Setting display order of<br>Products/Technology/Services | s                                                                                | My page                                                                                                    |                                                                                                    |
| See currently published page                                                                                                   | >                                                                                | 2                                                                                                    | Products /Technology                                                                                                    |
| Preview                                                                                                    | > You can viaw Articity Dow                                                      | You can edit your company                                                                                                    | Services information e                                                                                                    |
| Publish all drafts                                                                                                    | Keyword Ranking, and oth     information that help you     GoodTech effectively. | er profile. Update information on<br>deliv basis so that other members<br>can successfully find your<br>company page.<br>Page of completion of | You can edit your<br>products/technology/service<br>profile. Include information a<br>case studies so that other<br>members can grasp specific<br>features of your |
|                                                                                                    |                                                                                  | (Japanese page) 48 %<br>Degree of Completion of<br>Visit Company Profile<br>(English page) 50 %                                                | products/technology/service                                                                                                    |

## 1 點選「Edit product/technology info」

點選「Edit product/technology info」,前往設定畫面。

點選「My Page」中 2 「Products/Technology/Services information edit」也可前往設定畫面。

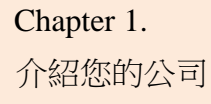

# 編輯產品、技術、服務資訊

| Li                                 | st of                                                                                               |                                                                                                    |
|------------------------------------|----------------------------------------------------------------------------------------------------|----------------------------------------------------------------------------------------------------|
| Products/                          | Technolo                                                                                            | gy/                                                                                                    |
|                                    | VICCS                                                                                               |                                                                                                    |
|                                    |                                                                                                    | < Back to My Page                                                                                                    |
| 2 Name of Products                 | Summary                                                                                             | 3 Edit/Re 4                                                                                                    |
| Digital brochure                   | Digitization of paper<br>media that impacts by …                                                    | + Add Japanese × Delete                                                                                                    |
|                                    |                                                                                                    |                                                                                                    |
| Add product informatio<br>Japanese | on in Add                                                                                           | product information in<br>English                                                                                                    |
|                                    | 2 Name of Products<br>Cechnology/Services<br>Digital brochure<br>Add product informatic<br>Japanese | List of<br>roducts/Technolo<br>Services<br>2 Name of Products<br>Inchnology/Services<br>Digitization of paper<br>media that impacts by<br>Add product information in<br>Japanese |

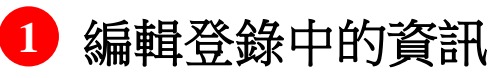

請點選已登錄資訊的「English(「Edit」)」按鈕,編輯資訊。

## 2 確認公開中的產品資訊

點選已登錄資訊的「Products/Technology/Services」,確認公開中的內容。

## 3 新增英語資訊或日語資訊

如有日語資訊,請點選「Add Japanese」按鈕,新增語言資訊。

#### 4 刪除產品資訊

若要刪除已登錄的資訊,請點選「Delete」按鈕。

## 5 新增資訊

若要新增資訊,請點選「Add product information in English」 按鈕或「Add product information in Japanese」按鈕。

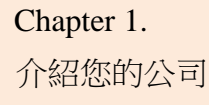

# 編輯產品、技術、服務資訊

| ounces/ recimology/serv                                                                                                    | vices information edit                                                                                                    |
|----------------------------------------------------------------------------------------------------|----------------------------------------------------------------------------------------------------|
| 1                                                                                                    |                                                                                                    |
| Name of Products<br>/Technology/Services                                                                                                    | Digital brochure                                                                                                    |
| Summary<br>This information will appear on<br>product search results.                                                                                                    | Digitization of paper media that impacts by motion and sound                                                                                                    |
| Description of<br>Products/Technology/Services<br>Please describe its specifications and<br>characteristics.<br>We recommend that you also write                                      | Movement is added to character information and image<br>information, and furthermore, by integrating sounds, we create<br>contents that can make a variety of presentations that can not be<br>realized in the paper medium. It is possible to create contents that<br>resonate in the hearts of individual customers, such as customers |
| about certifications awards , and<br>patent information if available.                                                                                                    |                                                                                                    |
| about certifications awards , and<br>patent information if available.<br>Image                                                                                                    | x Delete                                                                                                    |
| about certifications awards , and<br>patent information if available.<br>Image<br>unappear on<br>g                                                                                    | × Delete                                                                                                    |
| about certifications awards , and<br>patent information if available.<br>Image<br>appear on<br>g<br>can set tags to get your information o<br>tt proper noun, specific technologies a | x Delete<br>products, technology and service more easily hit in search.<br>d technical terms to illustrate your products, technology and service.                                                                                                    |

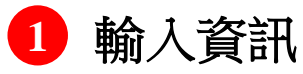

請輸入產品、技術、服務相關資訊。

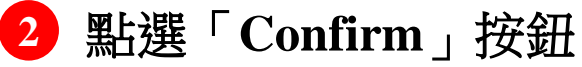

輸入所有必要內容後,點選「Confirm」按鈕。

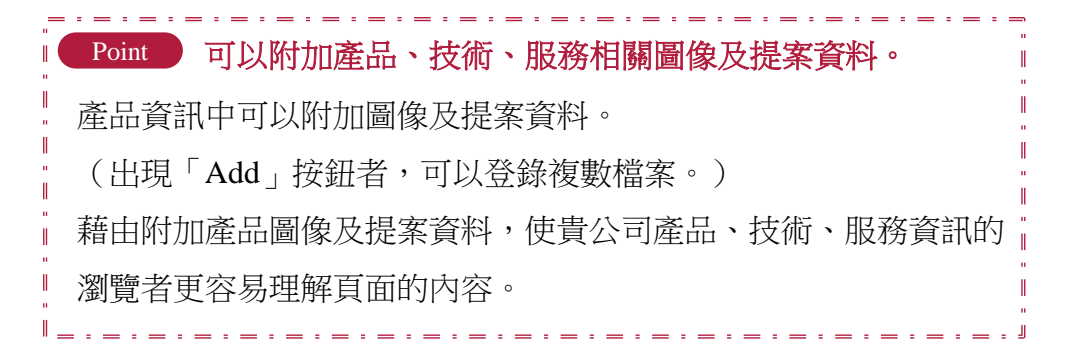

# 编輯產品、技術、服務資訊

| Name of Products                                            | Digital brochure                                                                                                    |
|-------------------------------------------------------------|----------------------------------------------------------------------------------------------------|
| /Technology/Services<br>Summary                             | Digitization of paper media that impacts by motion and sound                                                                                                    |
| Descriptions for<br>Products/Technology/Services            | Movement is added to character information and image information, and<br>furthermore, by integrating sounds, we create contents that can make a<br>variety of presentations that can not be realized in the paper medium. It is<br>possible to create contents that resonate in the hearts of individual<br>customers, such as customers imagining products and services, knowing<br>deeply what they want to know. |
| Image<br>This information will appear on<br>search results. | J-GoodTech                                                                                                    |
|                                                             |                                                                                                    |
| Downloadable file                                           | Product proposal materials.pptx                                                                                                    |
|                                                             |                                                                                                    |

#### 1 確認登錄的資訊

畫面將會顯示與產品、技術、服務相關的輸入資訊。 在輸入畫面選擇的圖像亦將顯示在畫面中,請一併確認。

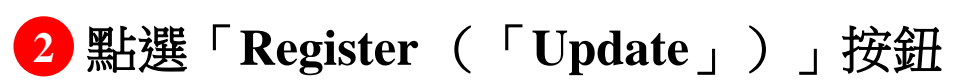

確認內容之後,點選「Register」(編輯內容時,則點選「Update」)按鈕。

完成示意圖請參閱下一頁以後的內容。

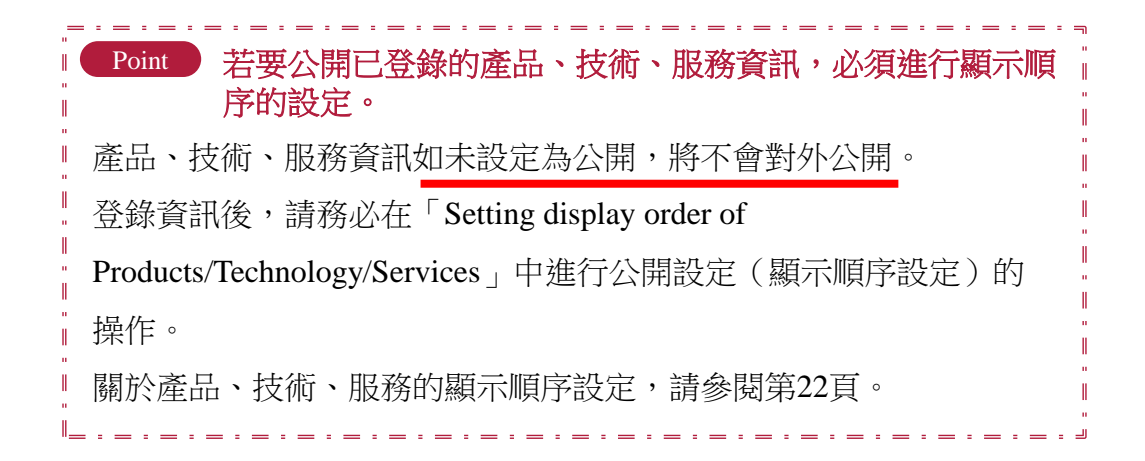

#### 介紹您的公司

## 編輯產品、技術、服務資訊

| nt 產品、技術資訊的編輯與完成示意圖的關係①                                                                                                    |               | Products/Technology/Serv                                                                                                    | vices information edit                                                                                                    |
|----------------------------------------------------------------------------------------------------|---------------|----------------------------------------------------------------------------------------------------|----------------------------------------------------------------------------------------------------|
| 一一一一一一一一一一一一一一一一一一一一一一一一一一一一一一一一一一一一一                                                                                                    | 產品、技術、服務名稱    | Name of Products<br>/Technology/Services                                                                                                    | Digital brochure                                                                                                    |
| Presentation Products/Technology/<br>Services J-GoodTech activity<br>record Company Profile                                                                                                    | 產品、技術、服務概要    | Summary<br>This information will appear on<br>product search results.                                                                                                    | Digitization of paper media that impacts by motion and sound                                                                                                    |
| Back to Products/Technology/Services list.                                                                                                    | 產品、技術、服務說明內容  | Description of<br>Products/Technology/Services<br>Please describe its specifications and<br>departmentation                                                                                            | Movement is added to character information and image information, and furthermore, by integrating sounds, we create contents that can not be                               |
| HUSHO Co., Ltd.                                                                                                    | 產品、技術、服務的介绍圖像 | We recommend that you also write<br>about certifications awards , and<br>patent information if available.                                                                                              | realized in the paper measure. It is possible to create contents that<br>resonate in the hearts of individual customers, such as customers                                 |
| Movement is added to character information and<br>image information, and furthermore, by<br>integrating sounds, we create contents that can<br>make a variety of presentations that can not be                                           |               | Image<br>This information will appear on<br>search results.<br>You may choose jog,jpeg,or png file<br>for upload.<br>The recommended size of image is<br>620 × 512 px                                  | sample1.png X Delete                                                                                                    |
| J-GoodTech<br>realized in the paper medium. It is possible to<br>create contents that resonate in the hearts of<br>individual customers, such as customers<br>imagining products and services, knowing deeply<br>what they want to know. |               | Images relating to<br>Products/Technology/Services<br>Please upload other referencial<br>images of available<br>You may choose jog_jpeg_or png file<br>for upload.<br>The recommended size of image is | sample2.png X Delete                                                                                                    |
| Image Gallery                                                                                                    | 產品、技術、服務相關圖像  | 620 × 512 px                                                                                                    | sample3.png × Delete Safect files X Delete                                                                                                    |
| Sample                                                                                                    |               | Proposals for application<br>Please describe how the product/technology                                                                                                    | y/services could be used.                                                                                                    |
| Sample                                                                                                    | 用途提案的標題       | Title of proposal for application<br>Please enter a title that simply<br>summarizes contents of your<br>proposal.                                                                                      | Sales tool                                                                                                    |
| Proposals for application Sales tool                                                                                                    | 用途提案的細節       | Details of proposals for applicatio                                                                                                    | By utilizing videos and panorama views etc.you can make<br>presentations that could not be reproduced by the paper media<br>according to the scene of product information. |
| Sample By utilizing videos and panorama views etc.you can make presentations that could not be reproduced by the paper media according to the scene of product information.                                                              | 用途提案的圖像       | Images for application proposal<br>You may choose jpg,jpeg,or png file<br>for usehant                                                                                                    | sample5.png X Delete                                                                                                    |
|                                                                                                    |               | The recommended size of image is<br>$620 \times 512 \text{ px}$                                                                                                    | Select files                                                                                                    |

Chapter 1.

介紹您的公司

## 編輯產品、技術、服務資訊

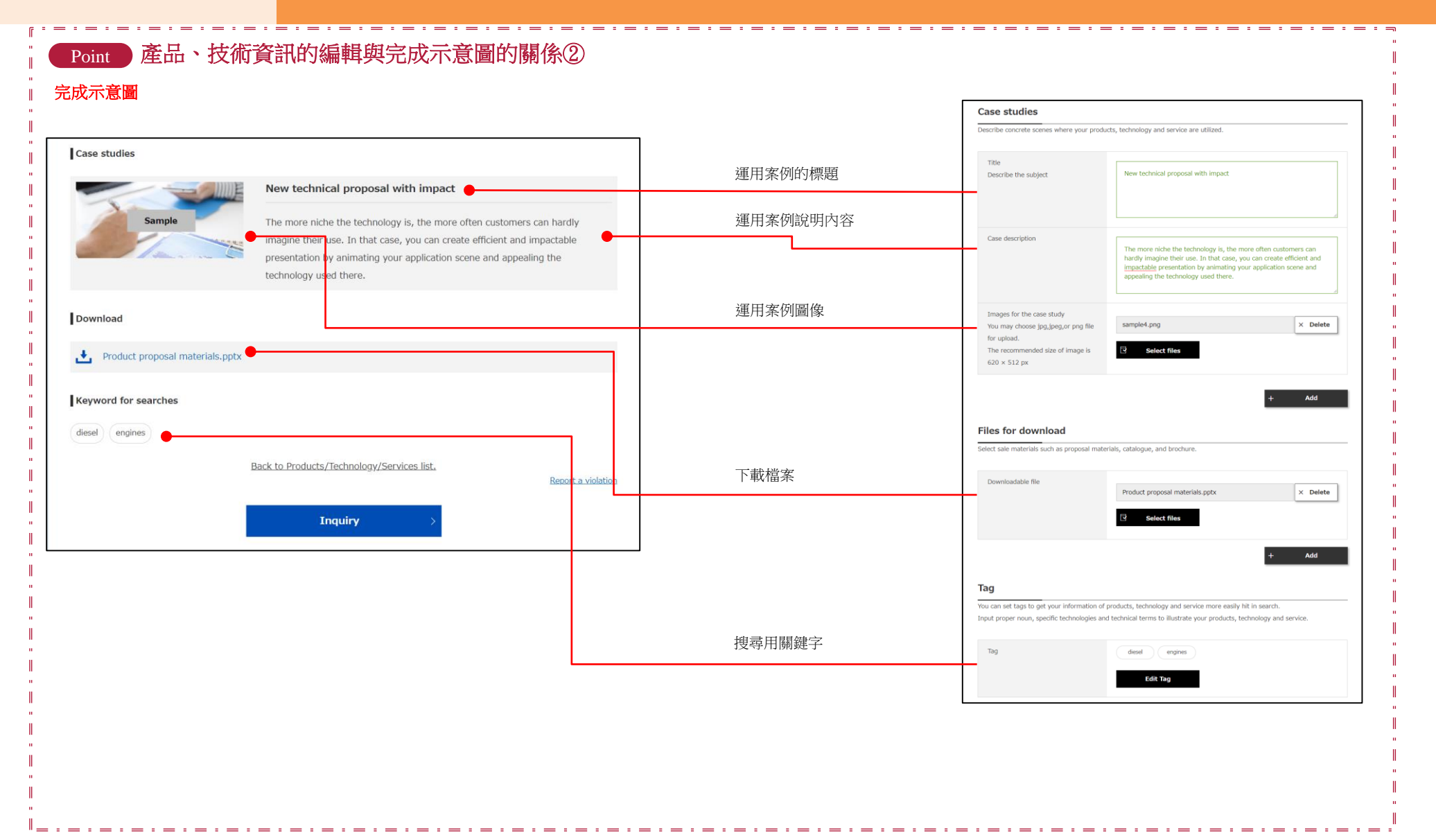

#### Chapter 1. 介紹您的公司

# 編輯產品、技術、服務資訊

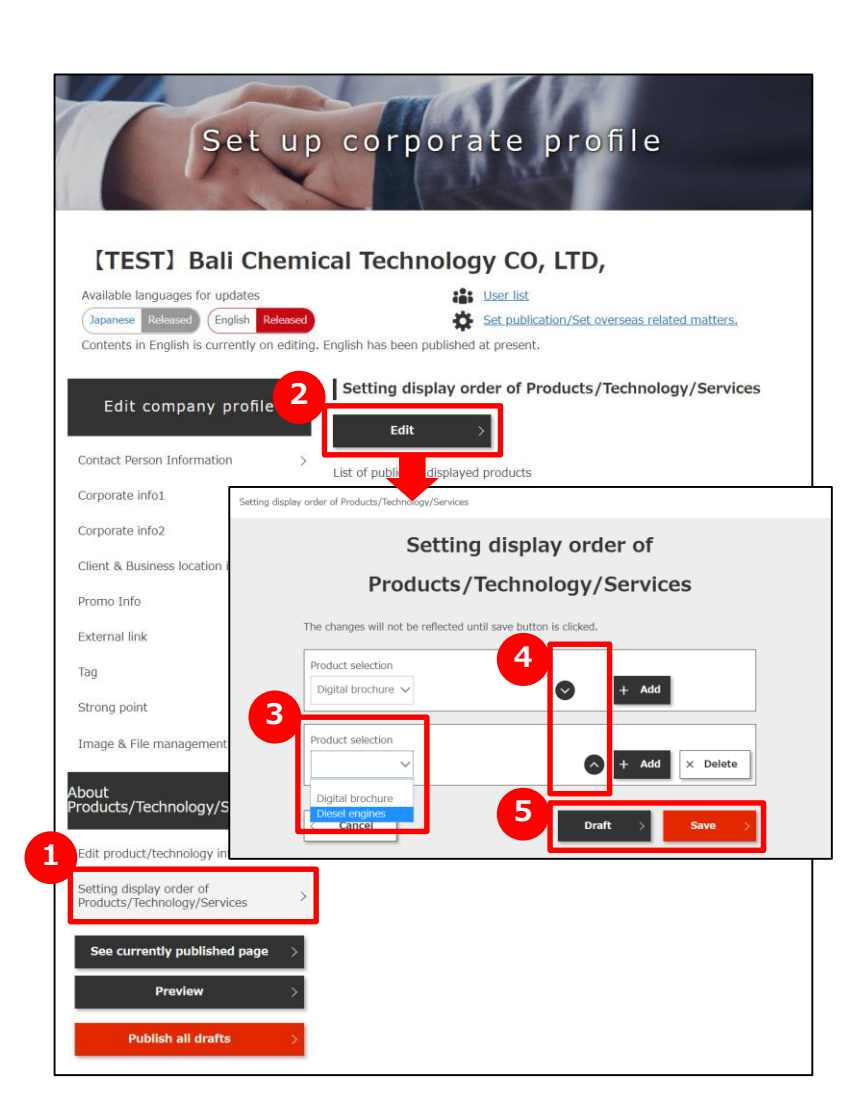

## 點選「Setting display order of Products/ Technology/Service」按鈕

點選產品、技術、服務的「Setting display order of Products/Technology/Service」按鈕。

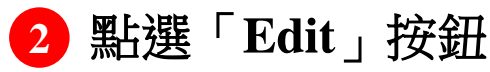

點選「Edit」按鈕。

#### 3 選擇已登錄的產品

畫面將會顯示已登錄的產品清單,請選擇希望公開的產品。

#### 4 決定公開畫面的顯示順序

使用「Add」按鈕即可新增欲公開的資訊。 並且也可使用 O 按鈕重新排列顯示順序。

5 點選「Draft」或「Save」按鈕

點選「Draft」或「Save」按鈕,儲存狀態。

## Chapter 2. 搜尋商業夥伴

可以搜尋符合貴公司產品與技術資訊推廣、企業「Needs」的 企業資訊及產品資訊。

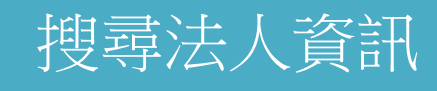

| 2<br>Free word inp 4<br>GHUSHO Co., Ltd.<br>AND      | Company<br>Search<br>rch results                                                                                       | Search products (0) Items |  |
|------------------------------------------------------|----------------------------------------------------------------------------------------------------|---------------------------|--|
| Free word inp 4 Sear                                 | rch results<br>Search companies (2) Items                                                                              | Search products (0) Items |  |
| CHUSHO Co., Ltd.                                     | Search companies (2) Items                                                                                             | Search products (0) Items |  |
|                                                      |                                                                                                    |                           |  |
| O OR                                                 |                                                                                                    | Save search settings      |  |
| Specify industry                                     |                                                                                                    | * Add to Favorites        |  |
| Simplified setting Detailed setting We Not specified | HUSHO Co., Ltd.                                                                                                    | nic b<br>of h             |  |
| Specify area                                         | USHO Co., Ltd., CEO Ichiro Chusho hi<br>//xxxx.co.jp/ +81-03xxxxxx Apr 22, 1<br>.precision machining for diesel engine | att<br>197                |  |
| Country                                              |                                                                                                    |                           |  |
| Multi-Type Small                                     |                                                                                                    |                           |  |
| Factory/Office tour is availabl                      |                                                                                                    |                           |  |
| Technical Capability                                 |                                                                                                    |                           |  |
| Confident in Technology                              |                                                                                                    |                           |  |
| Facilities                                           |                                                                                                    |                           |  |
| 3 Q Search                                           |                                                                                                    |                           |  |

| Company 64          | Items | Product 22 Item                      | s Found            | Q Search        | dd to Favorites |
|---------------------|-------|--------------------------------------|--------------------|-----------------|-----------------|
| Number of employees |       | This company is recor                | mended by a suppor | t organization. |                 |
| Japan               | ~     | as founded in                        |                    |                 |                 |
| Specify area        |       | n electronic <mark>equipmen</mark> t | manufacturer ti    | nat w           | 10              |

#### 1 顯示搜尋企業的畫面

點選「Company Search」,以顯示企業搜尋畫面。

## 2 輸入搜尋條件

於畫面左側的搜尋條件中以任意字詞進行搜尋,輸入國家、員 工人數等資訊,進行篩選。

#### 3 顯示搜尋結果清單

點選「Search」按鈕以顯示搜尋結果清單。 使用 4 5 的按鈕亦可顯示搜尋結果清單。 僅以任意字詞搜尋企業資訊時,使用 4 較為便利。 若有搜尋結果的件數眾多等情況,只要選擇區域及員工人數, 畫面下半部將顯示搜尋項目的件數,因此使用 5 會較為便利。

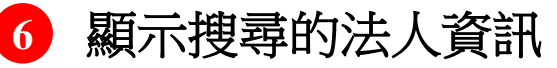

若要在搜尋結果清單中顯示法人的資訊,請點選法人名稱。

#### Chapter 2. 尋找商業夥伴

## 搜尋產品、技術、服務

|                                                                | Company<br>Search                                                                                                    |
|----------------------------------------------------------------|----------------------------------------------------------------------------------------------------|
| Free word input Digital brochure                               | Search results                                                                                                    |
| AND     OR     Search as a single tag                          | 3 Save search settings                                                                                                    |
| Specify industry Simplified setting Detailed set Not specified | Ligital brochure       Digital brochure       Digitation of paper media that impacts by       motion and sound                                                                                                    |
| Specify area<br>Country<br>Number of employees                 | CHUSHO Co., Ltd. Digital brochure Digitizat<br>ion of paper media that impacts by motion a<br>nd sound                                                                                                    |
|                                                                | Save search settings ×                                                                                                    |
|                                                                | Search condition name Search condition name Search condition name Search products Free word input Digital brochure CAND Number of employees C 21 - 50 people Overseas business status Overseas business experience Proven track record English available Strong point |
|                                                                | Cancel Q Save                                                                                                    |

#### 1 切換至「Search Product」標籤

如欲搜尋產品資訊,請點選並切換至「Search Product」標籤。 搜尋方法與搜尋法人資訊時相同。 產品資訊為J-GoodTech會員限定的功能,故未登入時將不會顯 示,敬請注意。

#### 顯示產品資訊

欲顯示搜尋結果清單中的產品資訊時,請點選產品名稱。

## 3 儲存搜尋條件

如欲以相同條件搜尋,可事先儲存搜尋條件。搜尋之後,點選「Save search settings」,輸入名稱進行儲存。儲存後的搜尋條件可從畫面上方的「Saved search settings」中選擇。

搜尋條件的儲存功能在法人資訊搜尋中亦相同。

# 向法人進行洽詢

| Corporate<br>Profile                                                                                                    |                                                                         |                                                                                                    |              |
|----------------------------------------------------------------------------------------------------|-------------------------------------------------------------------------|----------------------------------------------------------------------------------------------------|--------------|
|                                                                                                    |                                                                         | * Add to Favorites                                                                                                    |              |
| Latest splate 1 20/07/2019 11/58/34                                                                                                    | 24                                                                      | iee Japanese comorate arafile                                                                                                   |              |
| CHUSHO Co., Ltd.                                                                                                    |                                                                         |                                                                                                    |              |
| Fait delivery of ultra precision machining with advanced process design force.<br>We are developing basiness with electronic board mounting and assembly proc-<br>tion case.<br>In recent years, we have set up a system for being consistently entrusted with<br>procurement, manufacturing, and testing, in the fields of ancraft related, batter<br>relate. | essing of high density<br>a project from proba-<br>y device related and | y electronic devices as<br>act planning to product<br>tendical equipment<br>In quiry<br>→ (2) →<br>Confirm entered content Tran | 3<br>Bandard |
| You will now<br>SME Support,                                                                                                    | communicate directly<br>JAPAN may contact                               | with the recipient<br>you upon reviewing the conversation                                                                       |              |
| Original p                                                                                                    | oster                                                                   | xxxxxxxx Eo., Ltd.<br>poster name                                                                                               |              |
| Contact Ir                                                                                                    | nformation                                                              | CHUSHO Co., Ltd.                                                                                                    |              |
| Inquiry ty                                                                                                    |                                                                         | (main)<br>CHUSHO Co., Ltd.                                                                                                    |              |
| Title                                                                                                    | 9                                                                       |                                                                                                    |              |
| Content of                                                                                                    | f inquiry                                                               |                                                                                                    |              |
| Attachme                                                                                                    | nt(s)                                                                   | Select files                                                                                                    |              |
|                                                                                                    |                                                                         | 3                                                                                                    | _            |
|                                                                                                    | <                                                                       | Back Confirm                                                                                                    |              |

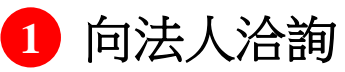

可向曾在法人資訊中參閱之法人提出洽詢,請點選法人資訊畫 面中的「Inquiry」按鈕。

2 輸入內容 輸入欲洽詢的內容。

#### 前往確認畫面 3

點選「Confirm」按鈕,在確認畫面中檢查輸入的內容,點選 「Send」按鈕。

通知將會傳送至洽詢對象企業的承辦人處。

註冊的海外企業會員可將貴公司需求的 技術與服務等視為「Needs information」對外發布, 同時,海外企業會員也可對於「Needs information」提出技術與服務的方案。

## 確認已登錄的「Needs」

|                                   | Q Search                                        |
|-----------------------------------|-------------------------------------------------|
| Search settings                   |                                                 |
| Needs ID                          |                                                 |
| Status v                          |                                                 |
| Requesting Business partners only |                                                 |
| Туре                              |                                                 |
| Search by Soltemsdisplay V 2 Need | s you submitted proposal <b>*</b> Favorite week |
| New regis                         |                                                 |
| This needs information            | n was posted to all members.                    |
| Showing 1 - 50 of 134 results.    |                                                 |
|                                   | ← First Previous Next Last →                    |
|                                   |                                                 |
| Showing 1 - 50 of 134 results.    | ← First. Previous Next Last →                   |

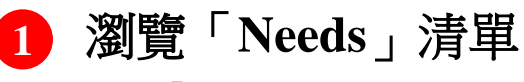

點選「Needs」標籤。

#### 2 確認已登錄的「Needs」

畫面下方的「Needs」將以磚塊形式顯示。 可從畫面中確認「Needs」類別、「Needs」標題、委託方、截 止日。

如欲了解需求細節,請點選需求名稱。

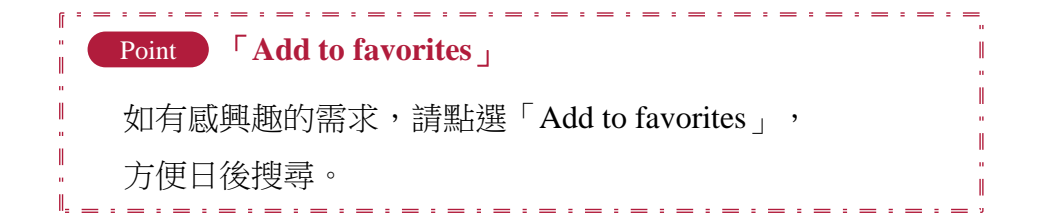

## 確認已登錄的「Needs」

| offering Cre<br>pro                                        | Details of Needs<br>$\rightarrow$ $\rightarrow$ $\rightarrow$ $\rightarrow$ $\rightarrow$ $\rightarrow$ $\rightarrow$<br>$\rightarrow$<br>$\rightarrow$<br>$\rightarrow$<br>$\rightarrow$<br>$\rightarrow$<br>$\rightarrow$<br>$\rightarrow$ | End                                            |
|------------------------------------------------------------|----------------------------------------------------------------------------------------------------|------------------------------------------------|
| offer period :21/02/2019 ~ 29/03/2019<br>Combining differe | submitted<br>nt materials                                                                                                    | Add to<br>Favorites                            |
| 1 Mass production                                          | To Dea                                                                                                    | dline <b>37</b> Day                            |
| Needs profile                                              | Demsees companies OHISHO Co. 114                                                                                                    |                                                |
| Category                                                   | Mass production                                                                                                    |                                                |
| Title                                                      | Combining different materials                                                                                                    |                                                |
| Overview                                                   | We are advancing in developing technologies that can bind aluminum alloy<br>th admesive in a rivet-free method, and health equipments and are searchi<br>rent materials binding technique for joining heat resistant, impact-resistant       | and resin wi<br>ng for a diffe<br>t materials. |
| Region                                                     | Discuss in future meeting                                                                                                    |                                                |
| Spec                                                       | For consultation in the future. We expect both prototype production and m on.                                                                                                    | ass producti                                   |
| Supplementary ma                                           | terials                                                                                                    |                                                |
| Others                                                     |                                                                                                    |                                                |
| < Bac                                                      | ck to Needs List Create proposal >                                                                                                    | I                                              |
|                                                            | 😰 Refuse to Submit Proposal                                                                                                    |                                                |
|                                                            | Support area for proposal preparation                                                                                                    | Need Help?                                     |
|                                                            |                                                                                                    |                                                |

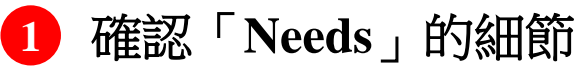

「Needs」詳細畫面中可以確認「Needs」的內容。

## 針對「Needs」提案

| You                                                               | u can have them done on J-Good                                                                | Tech.                                                                                                    |                                                                  |
|-------------------------------------------------------------------|-----------------------------------------------------------------------------------------------|----------------------------------------------------------------------------------------------------|------------------------------------------------------------------|
| You                                                               | Poster of needs                                                                               | You & Poster of needs                                                                                                    | You & Poster of needs                                            |
| Proposal<br>Start creating proposal<br>from the next page.        | Evaluation<br>Your proposal will be<br>evaluated by poster of<br>needs.                       | Communication<br>Poster of needs will<br>contact you for<br>exchanging more<br>information if they are<br>interested in the<br>content of your<br>proposal. | Business meeting<br>Please proceed to<br>business meeting.       |
| See instruction in the<br>box below to complete<br>your proposal. | Please wait for hearing<br>back from the poster.                                              | Please adjust time for<br>business meeting and<br>so on.                                                                                                    | Congratulations! Wis<br>you the best of luck o<br>your business. |
|                                                                   | Instruction for cre<br>There are 4 steps for creating propr<br>Content of proposal can be sav | eating proposal<br>osal starting from the next page<br>ed as draft and revised later.                                                                       | b.                                                               |
| When you complete creati                                          | ing your proposal, your information<br>address will be sent to the post                       | such as name, corporate name<br>er of this Needs information.                                                                                               | , phone number, and ema                                          |

#### 1 提案前的確認事項

確認「Needs」細節後,如貴公司希望提案,請點選「Create proposal」按鈕,

首先螢幕將會顯示可確認從提案到商務洽談為止的一連串流程 之畫面。

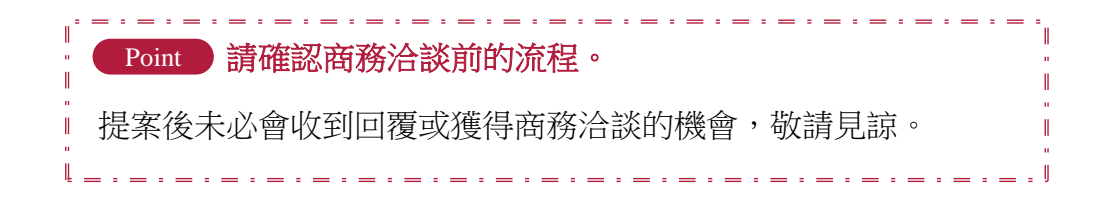

# 針對「Needs」提案

| 6                                                                                                    | Proposal preparation                                                                                                    |
|----------------------------------------------------------------------------------------------------|----------------------------------------------------------------------------------------------------|
| STEP<br>1                                                                                                    | $\rightarrow$ 2 $\rightarrow$ 3 $\rightarrow$ 4                                                                                                    |
| Proposal consent sc                                                                                                    | reen Proposal preparation Proposal preparation Proposal preparation<br>screen confirmation screen completion screen                                                                                                    |
|                                                                                                    |                                                                                                    |
|                                                                                                    | Proposal consent screen                                                                                                    |
| Poster                                                                                                    |                                                                                                    |
|                                                                                                    |                                                                                                    |
| Title                                                                                                    | Combining different materials                                                                                                    |
| Title<br>See the terms of use<br>Please confirm the terms                                                                        | Combining different materials                                                                                                    |
| Title<br>See the terms of use<br>Please confirm the terms<br>Terms of Use<br>October 27, 2014                                    | : of use below.                                                                                                    |
| Title See the terms of use Alease confirm the terms Terms of Use October 27, 2014 The Organization") has e GoodTech (https://jgu | Small & Medium Enterprises and Regional Innovation, Japan (hereinafter referred to as the stabilished the terms of use (hereinafter referred to as the "Terms of Use") for the use of "J- sodtech.jp/)" (hereinafter referred to as the "Website"), which is operated by the Organization, |

## 1 提案書的同意畫面

確認提案對象的「Needs」,閱讀並同意服務條款後,點選「Agree to the terms of use」按鈕。

## 針對「Needs」提案

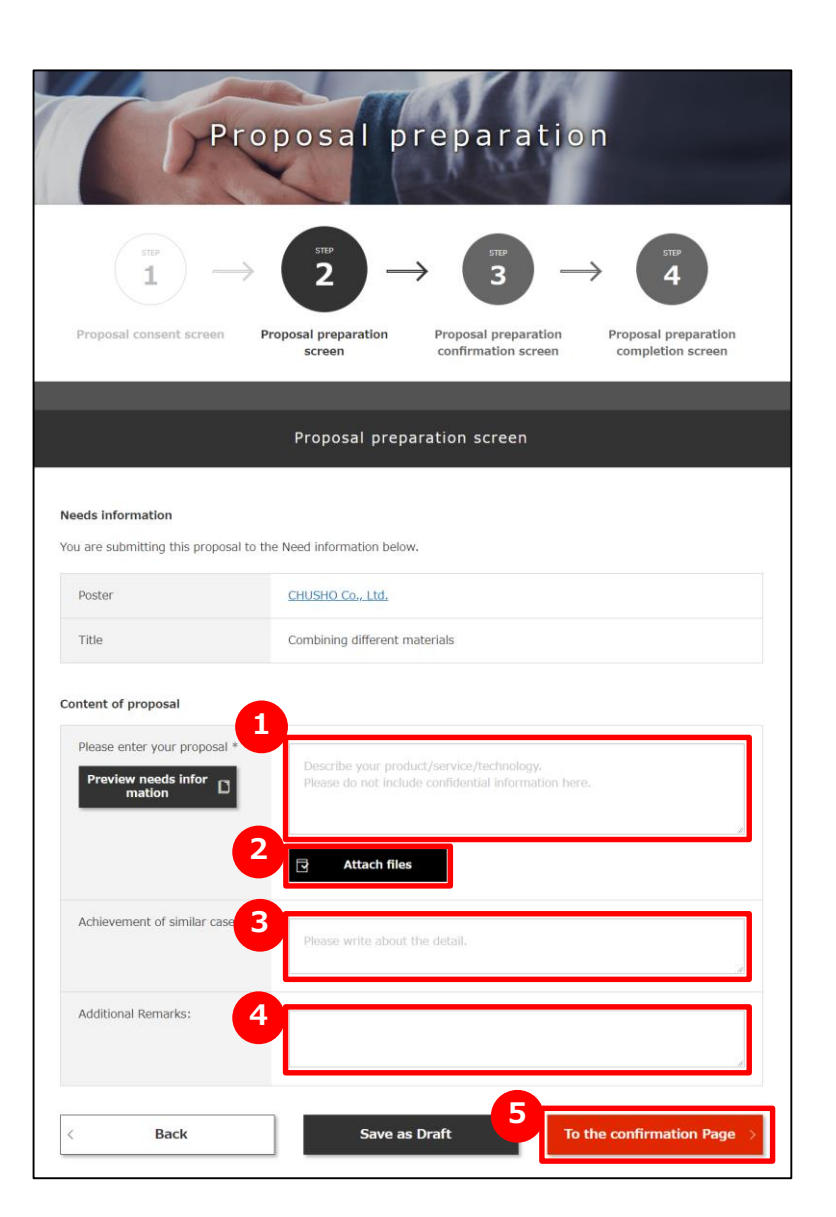

## 1 提案書的編寫畫面

輸入「Please enter your proposal」的內容。 請盡量輸入詳細資訊,使內容能確實傳達給委託方。

#### 附加提案資料 2

如有提案內容的補充資料,點選「Attach files」按鈕進行操作。

## 3 類似案件上的實績

如有類似提案內容的實績,請在「Achievement of similar cases」 中輸入。

## 4 其他補充事項

如有其他希望傳達的內容,請在「Additional Remarks:」中輸入。

#### 5 確認輸入的內容

點選「To the confirmation Page」按鈕。

## <u>針對「Needs」提案</u>

eparation

| Pro                                               | posal preparation                                                                                                    |
|---------------------------------------------------|----------------------------------------------------------------------------------------------------|
| $\underbrace{1}_{\text{Proposal consent screen}}$ | 2 → 3 → 4<br>Proposal preparation<br>screen confirmation screen completion screen                                                                                                    |
| Pro                                               | oposal preparation confirmation screen                                                                                                    |
| Needs information                                 |                                                                                                    |
| Poster                                            | CHUSHO Co., Ltd.                                                                                                    |
| Title                                             | Combining different materials                                                                                                    |
| Content of proposal                               |                                                                                                    |
| Please enter your proposal                        | Our company is a professional manufacturer with friction-pressure welding techn<br>ology and contributes to a wide range of industrial fields regarding bonding of di<br>firerant metals with each other. In addition, we have established friction stirring t<br>echnology and succeeded in developing the bonding technology of metal and resi<br>n. At present, it is at the development trial stage, and we continue to develop th<br>e technology aiming for the mass production. |
| Achievement of similar cases                      | Development of joint prototype with sports equipment maker                                                                                                    |
| Additional Remarks:                               | This technology was developed over 2 years by grant of development subsidized<br>by OO prefecture and has received excellent engineering development awards fr<br>om OO prefecture                                                                                                    |
| ζ                                                 | Back Submit a proposal                                                                                                    |
|                                                   | Proposal consent screen Proposal preparation Proposal confirmation screen confirmation screen complet                                                                                                    |
|                                                   | Proposal preparation completion screen                                                                                                    |
|                                                   | Thank you for submitting your proposal.                                                                                                    |
|                                                   | Poster of needs will check your cosal and inform you.                                                                                                    |

## 1 提案書的確認畫面

確認輸入的提案內容,點選「submit a proposal」按鈕。

## 2 提案書編寫完成的畫面

前往提案書編寫完成的畫面。

點選「Back to Needs detail Page」按鈕。

## 針對「Needs」提案

|                                                                                                   | Details of Needs                                                                                                    |
|---------------------------------------------------------------------------------------------------|----------------------------------------------------------------------------------------------------|
| Offering C                                                                                        | reating<br>roposal already<br>submitted Proposal under Notifying result End                                                                                                    |
| Proposal status<br>Business partners is reque<br>If you want to accept the off<br>tton.<br>Result | re is a notification about your submitted proposal. esting business meeting on your proposal. er of business meeting, click "Do business talks" button. If not, click "Decline business talks" Request business talks |
| See Comments History                                                                              |                                                                                                    |
| Additional Remarks:                                                                               |                                                                                                    |
| Attached files                                                                                    | proporsal_images.jpg                                                                                                    |
| Choose your action                                                                                | ecline business talks C Back to Needs List                                                                                                    |

## 提案結果的確認畫面

若要確認貴公司的提案結果,選擇「Detail of Needs」, 「Result」處將會顯示對方的回覆。 ※左圖為獲得「Request business talks」通知的範例。

2

#### 選擇接受或婉拒商務洽談

確認委託方的公司名稱及意見後,請選擇「Do business talks」 或「Decline business talks」。

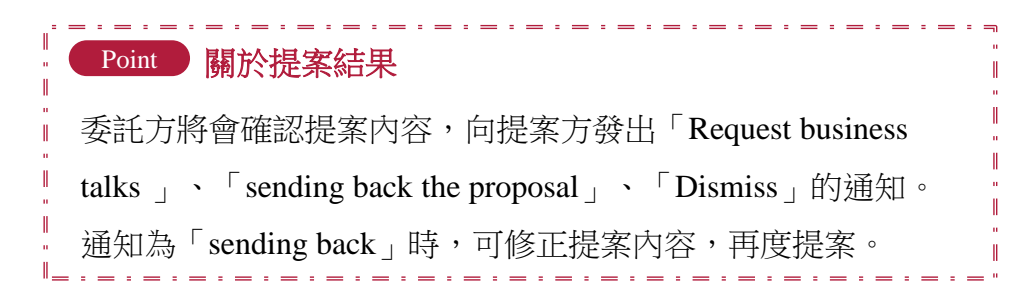

# 登錄新的「Needs」

| -                     |                   | 7      | an                | al'               | 1   | 1            |   |                     |
|-----------------------|-------------------|--------|-------------------|-------------------|-----|--------------|---|---------------------|
|                       | T                 | N      | eeds              | Lis               | t – |              |   |                     |
|                       |                   | 1      | 1                 |                   | 5   |              |   |                     |
|                       |                   |        |                   |                   |     |              |   | Q, Search           |
| Search setti          | ngs               |        |                   |                   |     |              |   |                     |
| Needs ID              |                   |        |                   |                   |     |              |   |                     |
| Status                |                   | $\sim$ |                   |                   |     |              |   |                     |
| Requesting<br>company | Business partners | only   |                   |                   |     |              |   |                     |
| Туре                  |                   | ~      |                   |                   |     |              |   |                     |
| Search by             | 50Itemsdisplay 🗸  | · 📝    | Needs you<br>prop | submitted<br>osal | × F | avorite<br>s | ~ | Posted this<br>week |
| down                  | •                 |        |                   |                   |     |              |   |                     |
|                       |                   | Nev    | w Registratio     | n of a Need       | - > |              |   |                     |
|                       | Ľ                 |        |                   |                   |     |              |   |                     |

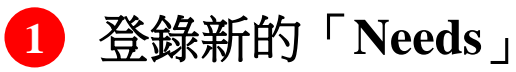

點選瀏覽畫面中的「New Registration of a Need」按鈕。

## 登錄新的「Needs」

| asic Information     |                                                                                                    |  |
|----------------------|----------------------------------------------------------------------------------------------------|--|
| leeds information    |                                                                                                    |  |
| Needs category 💥     | v                                                                                                  |  |
| Title※               | Please enter the Title.                                                                            |  |
| Overview X           | Please write your Needs as specific as possible,<br>so that members can submit detailed proposals. |  |
| Region               | Please enter location to implement this business.                                                  |  |
| Spec.*               | Please write about specifications as specific as possible.                                         |  |
| Offer starting date% |                                                                                                    |  |

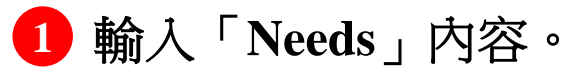

輸入「Needs」的所有內容。

## 登錄新的「Needs」

| (F                                                                                                    | Regist                                                                                                  | er Need                            | S               |                  |        |
|----------------------------------------------------------------------------------------------------|----------------------------------------------------------------------------------------------------|------------------------------------|-----------------|------------------|--------|
| Basic Information                                                                                      |                                                                                                    |                                    |                 |                  |        |
|                                                                                                    |                                                                                                    |                                    |                 |                  | $\leq$ |
| < Back to My Page                                                                                      | 1<br>Save                                                                                               | as Draft >                         | 2<br>To the con | firmation Page > |        |
| To register this Needs, please ch<br>To make changes, please click th<br>Your company name will be put | Registo<br>Confirma<br>ick the "Register Needs" bu<br>he "Back" button.<br>lished upon the registration | er Neec<br>ation Pa<br>tton below. | ls<br>age       |                  |        |
| Offer starting date                                                                                    | 2019                                                                                                    | Companies.                         |                 |                  | _      |
| Offer ending date                                                                                      | 29/03/2019                                                                                              |                                    |                 |                  |        |
| Share this Needs inform ation with:                                                                    | HANAKO CHUSHO, ICHIR                                                                                    | RO CHUSHO                          |                 |                  |        |
| Blocked Companies                                                                                      |                                                                                                    |                                    |                 |                  |        |
| JGT Corporate Number                                                                                   | Corporate name                                                                                          | Industry                           | Prefectures     | Address          |        |
| <                                                                                                    | Back                                                                                                    | Regi                               | ster Needs      | $\rightarrow$    |        |

#### **¬** Save as Draft **」** 1

暫時儲存本畫面中輸入的內容。 儲存內容不會公開。

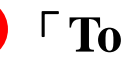

## $\Box$ To the confirmation Page $\Box$

前往輸入內容的確認畫面。

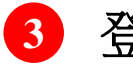

2

#### **3** 登錄「Needs」

再度確認輸入內容,如正確無誤,點選「register needs」按鈕。

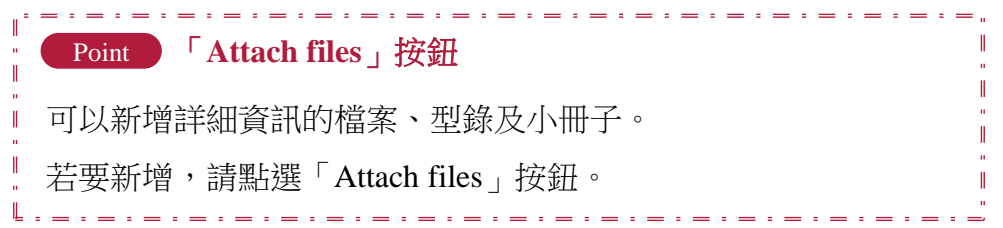

## 登錄新的「Needs」

#### 常見問題

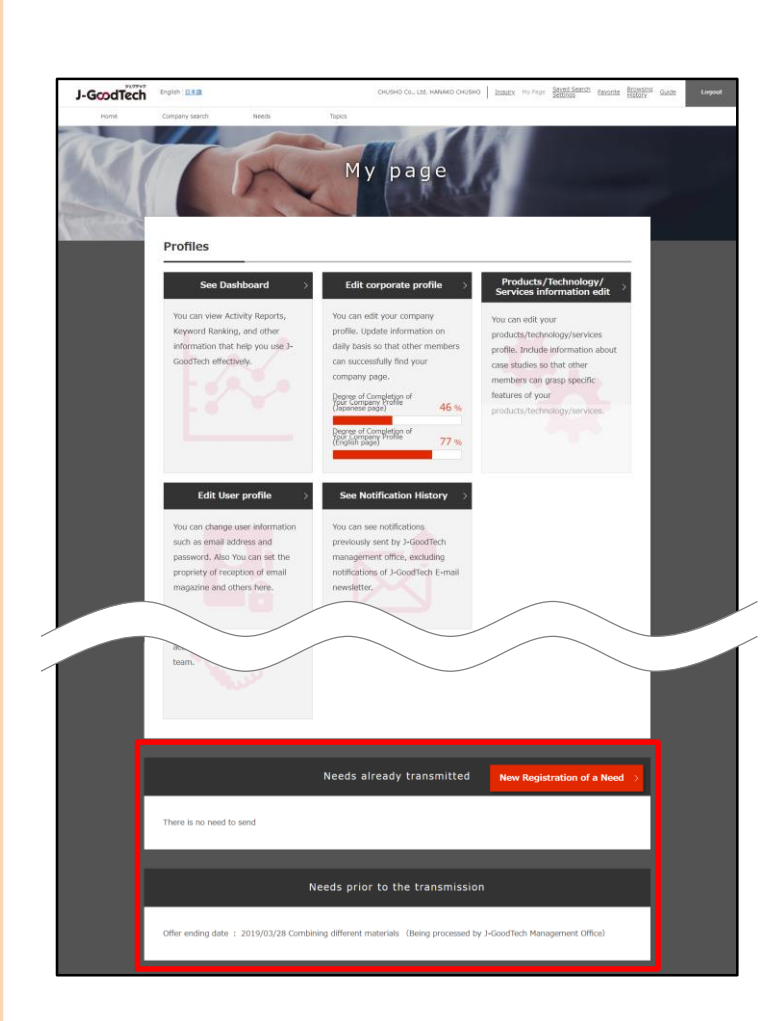

#### Q 「Needs」登錄完畢後呢?

A 「Needs」的登錄完成之後,將會顯示在我的頁面下方、 發布前的需求清單內。

關於貴公司登錄的「Needs」內容,公開之前將由 J-GoodTech管理處進行確認。 「Needs」公開後,將會移動至已發布的「Needs」清單中。

## 回覆「Needs」的提案

| Current status                                                                                                    | Completed submission of the proposal                                                                                                    |
|----------------------------------------------------------------------------------------------------|----------------------------------------------------------------------------------------------------|
|                                                                                                    | completed additional of the proposal                                                                                                    |
| eeds information                                                                                                    | 1                                                                                                    |
| Control number                                                                                                    | NE00000000875                                                                                                    |
| Title                                                                                                    | Combining different materials                                                                                                    |
|                                                                                                    | 21/02/20                                                                                                    |
| ontent of propos                                                                                                    |                                                                                                    |
| Proposer                                                                                                    | xxxxxxx SYSTEM SEVICE CO., LTD.                                                                                                    |
| Proposer<br>Please enter your propo<br>sal                                                                               | XXXXXXX SYSTEM SEVICE CO., LTD.<br>Our company is a professional manufacturer with friction-pressure welding technology<br>and contributes to a wide range of industrial fields regarding bonding of different metal<br>is with each other. In addition, we have established firstion stirring technology and succ<br>development trial stage, and we continue to develop the technology aiming for the ma<br>ss production.                                                                                                    |
| Proposer<br>Please enter your propo<br>sal                                                                               | xxxxxxx SYSTEM SEVICE CO., LTD.           Our company is a professional manufacturer with friction-pressure welding technology and contributes to a wide range of industrial fields regarding bonding of different metals s with each other, in addition, we have established friction stirring technology and succ eeded in developing the bonding technology of metal and resin. At present, it is at the development trial stage, and we continue to develop the technology aiming for the mass production.           Development of joint prototype with sports equipment maker                                                                                                    |
| Proposer<br>Please enter your propo<br>sal<br>Achievement of similar c<br>ases                                           | XXXXXXX SYSTEM SEVICE CO., LTD.           Our company is a professional manufacturer with friction-pressure welding technology and contributes to a wide range of industrial fields regarding bonding of different metal s with each other. In addition, we have established friction stirring technology and succ advelopment trial stage, and we continue to develop the technology aiming for the mass production.           Development of joint prototype with sports equipment maker           This technology was developed over 2 years by grant of development subsidized by O o prefecture and has received excellent engineering development awards from OO pr efecture.                                                                                                    |
| Proposer<br>Please enter your propo<br>sal<br>Achievement of similar c<br>ases<br>Additional Remarks:<br>Submission date | xxxxxxx SYSTEM SEVICE CO., LTD.           Our company is a professional manufacturer with friction-pressure welding technology<br>and conditivates to a wide range of industrial fields, reparding banding of different metal<br>swith each other. In addition, we have established friction stirring technology and succe<br>eeded in developing the bonding technology of metal and resin. At present, it is at the<br>development trial stage, and we continue to develop the technology aiming for the ma<br>ss production.           Development of joint prototype with sports equipment maker           This technology was developed over 2 years by grant of development subsidized by O<br>O prefecture and has received excellent engineering development awards from CO pr<br>effecture.           21/02/2019 17:44:44 |

## 1 回覆來自其他公司的提案

已經發布的「Needs」將會收到來自其他公司的提案。 「Needs」發布者可確認提案內容,判斷是否進行商務洽談, 並以「Choose your action」功能回覆提案方。

#### ◆請求商務洽談

接受提案,欲進行具體商務洽談時選擇本項目。 點選「Request business talks」按鈕,輸入並傳送請求內容。

#### ◆退回提案書 提案內容有須修正處時選擇本項目。

點選「Reply proposal」按鈕,輸入並傳送退回理由。

#### ◆婉拒商務洽談

貴公司需求與提案內容不符時選擇本項目。

點選「Decline business talks」按鈕,輸入並傳送婉拒的訊息。

## 回覆「Needs」的提案

#### 常見問題

|                                                                     | Detai            | Is of Needs                                        |                                |
|---------------------------------------------------------------------|------------------|----------------------------------------------------|--------------------------------|
|                                                                     | Detai            | is of Needs                                        |                                |
|                                                                     | and and          |                                                    | Ad                             |
| Offer period :21/02/2019 $\sim$ 29/                                 | 03/2019          |                                                    | Favo                           |
| Combining dif                                                       | ferent materials | ;                                                  |                                |
| Mass production                                                     |                  | Entry 4 Co                                         | mpany To Deadline <b>37</b> Da |
|                                                                     |                  |                                                    |                                |
| Needs profile                                                       |                  |                                                    |                                |
| Dester                                                              |                  |                                                    |                                |
| Poster                                                              | Overseas compa   | nies <u>CHUSHU Co., Ltd.</u>                       |                                |
| Category                                                            | Mass production  |                                                    |                                |
| Title                                                               | Combining differ | ant materials                                      |                                |
| $\sim$                                                              |                  |                                                    |                                |
| Proposal                                                            |                  |                                                    |                                |
|                                                                     |                  |                                                    |                                |
| Target                                                              | companies name   | Proposal creation status                           | Details of proposals           |
| xxxxx Engineering CO.                                               | <u>, LTD.</u>    | Sending back the propos<br>al                      | Details of proposals >         |
| XXXXX MOTOR MAINTE                                                  | NANCE CO., LTD.  | Refuse to Request Busin<br>ess Talks               | Details of proposals >         |
|                                                                     | ).               | Completed confirmation<br>of the proposal          | Details of proposals >         |
| XXXXX STEEL, CO., LTD                                               |                  |                                                    |                                |
| XXXXX STEEL, CO., LTD                                               | LTD.             | Refuse to Submit Propos<br>al                      | Details of proposals >         |
| XXXXX STEEL, CO., LTD<br>XXXXX CHEMICAL CO.,<br>XXXXX SYSTEM SEVICE | LTD.<br>         | Refuse to Submit Propos<br>al<br>Do business talks | Details of proposals >         |

#### Q 要求商務洽談之後呢?

A 對於貴公司的商務洽談要求,提案方將會回覆「Do business talks」或「Decline business talks」。

如對方接受商務洽談,該需求內的提案書編寫狀態將會變更為「Do business talks」。

之後請協調日期進行具體的商務洽談。

# Chapter 4. 使用「Topics」功能

「Topic」係與J-GoodTech的註冊企業透過布告欄方式互相交換資訊的工具。 可望經由發布貴公司銷售通路開發與課題解決所需的話題,與各種企業相互認識。

# 參加已登錄的「Topic」

| HIT CETURY ARCH                                                                                                    | Topics                                                                                                    | Topics                                                                                                    |                                                                                                    |                                                                                                    |
|----------------------------------------------------------------------------------------------------|----------------------------------------------------------------------------------------------------|----------------------------------------------------------------------------------------------------|----------------------------------------------------------------------------------------------------|----------------------------------------------------------------------------------------------------|
| 2 Topics is a bulletin board where members<br>Topics category<br>Anowhow<br>Ask advice to other users<br>News from J-GoodTech Manager<br>Office<br>Announcement (Event schedule)<br>Free topics<br>Keyword search | Create a new<br>Create a new<br>Technology<br>Chorten delay<br>Conten delay<br>We are a com<br>industry in Sa<br>system deve<br>companies the | tion with other members.<br>topic )<br>Management of productivity and quality in<br>velocment<br>pany eng in the chemical<br>tama pro e. We are doing<br>pment are sking advice from<br>at are we on improving                                                                                                    | Knowhow<br>Views : 0                                                                                                    | All Hann                                                                                                    |
| Topics you are currently participatin     Topics for limited participants     Topics for limited participants     Choose search keyword     Equipment     Human resource     Technology     New excelut           | g look forward t<br>Original poster<br>Latest update<br>* Discuss in<br>Our company<br>friction press                                         | o your su oons.<br>: OLISH: M.<br>: 21/07/2 H:21:55<br>future m<br>is a protein of manufacturer with<br>re welfine of hondrow and<br>Topic Deta                                                                                                    | Knowhow<br>Views : 1                                                                                                    |                                                                                                    |
| CHUSHO<br>*<br># Al<br>Broot a x                                                                                                    | Poster<br>Co., Ltd.<br>Corporate<br>information<br>Id to Favorites                                                                            | Image: Common           Technology           Technology           Technology           Technology           Technology           Technology           Technology           Technology           Technology           System developments of provide the second second sec | Control numl<br>Robuce cost<br>Christen delive<br>Control Lickets update<br>(International industry in Solitame J<br>prograduce from companies to<br>a system construction. We loc | er : TP00000001499<br>y tore<br>quality in<br>te 21/02/2019 09:21:5<br>prefecture. We are<br>hat are working on<br>sk forward to your |
|                                                                                                    | E                                                                                                    | Exchange information                                                                                                    | 1                                                                                                    | < Back                                                                                                    |

🚺 顯示「Topics」清單 點選「Topics」,以顯示清單。

2

#### 「Topics」的類別

希望以類別篩選時,點選該類別的核取方塊。

#### 任意字詞搜尋 3

輸入關鍵字後便能篩選出含有該文字列的「Topics」。

## 4 顯示「Topic」

找到希望參加的「Topic」後,點選標題。

## 5 參加「Topic」

在「Exchange information」下方的文字框中填寫留言,點選 「Register」按鈕。

# 新增「Topic」

| L                                                                                                    | ist of Topics                                                                                                    |                     |
|----------------------------------------------------------------------------------------------------|----------------------------------------------------------------------------------------------------|---------------------|
| Topics is a bulletin board where member of<br>Topics category<br>Knowhow<br>Ask advice to other users<br>News from J-GoodTech Management<br>Office<br>Announcement (Event schedule)<br>Free topics<br>Keyword search | exchange information with other members.                                                                                                    | Knowhow<br>Views: 0 |
| Topics you are currently participating in Favorite topics Topics for limited participants                                                                                                    | companies that are working on improving<br>productivity and quality in system construction. We<br>look forward to your suggestions.<br>Original poster : CHUSHO Co., Ltd.<br>Latest update : 21/02/2019 09:21:55 |                     |

## 1 點選「Create a new topic」

點選後將會顯示新增「Topic」的畫面。 使用登入後首頁畫面的 2 「make a new post」按鈕也可顯 示該畫面。

#### Home

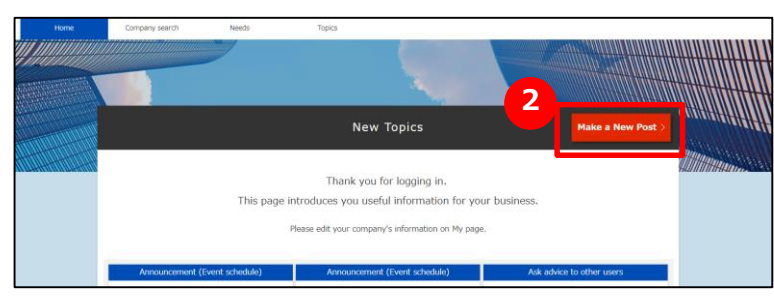

# 新增「Topic」

|                             | Create a                                                                                                    | a new                                                                 | topic            |                                      |
|-----------------------------|----------------------------------------------------------------------------------------------------|-----------------------------------------------------------------------|------------------|--------------------------------------|
| I<br>Enter topic content    | Confirm                                                                                                    | 2<br>the topic conten                                                 | at Topic         | 3<br>c request completed             |
| * marked items are required | Enter                                                                                                    | topic conten                                                          | t                | Back to List of Topics $\rightarrow$ |
| Topics category *           | Knowhow Let's present unique a     Ask advice to othe     News from J-Good     Announcement (Ev     Free topics | ctivities of your con<br>r users<br>Tech Management<br>vent schedule) | npany!<br>Office |                                      |
| 2<br>Search keyword         | Choose searc<br>keyword                                                                                         | h                                                                     |                  |                                      |
| 4 Text *                    | Please enter title her                                                                                          | re                                                                    |                  |                                      |
| 5 Attachment(s)             | Select files                                                                                                    | 6                                                                     |                  | A.                                   |
| <                           | Cancel                                                                                                    |                                                                       | Confirm          | >                                    |

#### 1 選擇類別

從5個類別中點選符合的項目。

#### 2 搜尋用關鍵字

登錄他人容易搜尋到貴公司建立之「Topic」的關鍵字。 點選「 Choose search keyword 」按鈕,登錄用語。

## 3 輸入標題

輸入簡潔易懂的內容。

4 内文

輸入概要。

#### 5 附加資料

如有內容的補充資料,點選「Select files」按鈕,附加檔案。

6 確認按鈕

前往輸入內容的確認畫面。

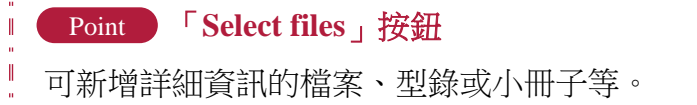

# 新增「Topic」

#### 常見問題

|                            | Topic Detail                                                                                                    | S                                                                                                    |
|----------------------------|----------------------------------------------------------------------------------------------------|----------------------------------------------------------------------------------------------------|
| Poster                     | Rew Knowhow                                                                                                    | Control number : TP000000001499                                                                                                    |
| CHUSHO Co., Ltd.           | Technology Improve quality Red<br>Make something better                                                                                  | luce cost Shorten delivery time                                                                                                    |
| * Corporate<br>information |                                                                                                    |                                                                                                    |
| ★ Add to Favorites         | On improvement of pro<br>system development                                                                                              | oductivity and quality in                                                                                                    |
| Report a violation         | 😋 Comments 1 🚦 Participants 2 💿                                                                                                    | Views 3 Latest update 21/02/2019 09:21:55                                                                                               |
|                            | We are a company engaged in the chen<br>doing system development and seeking<br>improving productivity and quality in sy<br>suggestions. | nical industry in Saitama prefecture. We are<br>advice from companies that are working on<br>stem construction. We look forward to your |
|                            | Product proposal materials.pptx                                                                                                    |                                                                                                    |
|                            |                                                                                                    | < Back Edit                                                                                                    |
|                            | XXXX SYSTEM SEVICE CO., LTD.                                                                                                    | No.1 21/02/2019 11:01:58                                                                                                    |
|                            | We are working to imp<br>through standardizatio<br>control department. W<br>achieved.                                                    | rove productivity and improve quality<br>n of process and audit by the quality<br>e believe that certain results have been              |

#### Q 如有參加者針對自己建立的「Topic」 留言時?

如有針對貴公司建立之「Topic」的留言,通知留言的訊 Α 息將會傳送到登錄的電子信箱,請登入「J-GoodTech」確 認訊息。

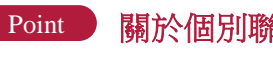

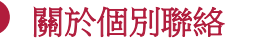

| 「Topic」中的留言亦會向他人公開。         |  |
|-----------------------------|--|
| 希望與「Topic」的編寫者及留言會員個別聯絡時,請利 |  |
| 用「 Inquiry 」功能。             |  |

## Chapter 5. 使用訊息功能

貴公司的需求、來自其他企業的洽詢、對於提案的回覆等經由整合管理與搜尋後, 即可快速應對處理。

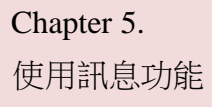

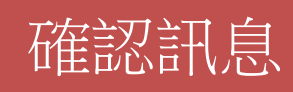

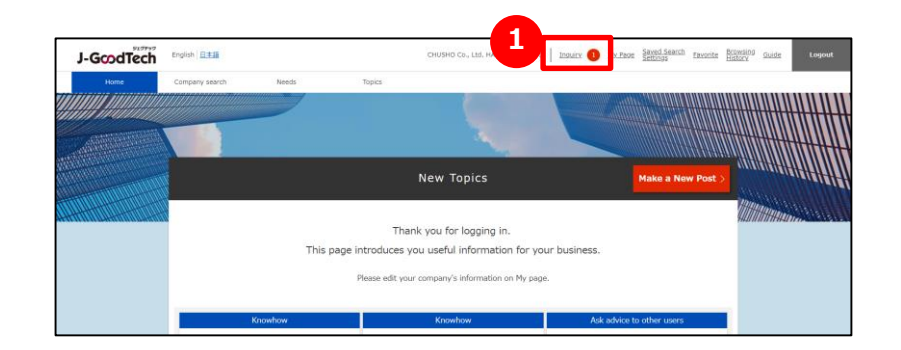

#### 1 確認訊息的內容

接獲來自其他公司的洽詢時,首頁畫面上方的訊息旁將出現紅 色字體,顯示未讀訊息的件數。 點選訊息後,便會顯示訊息清單。

#### Chapter 5. 利用訊息功能

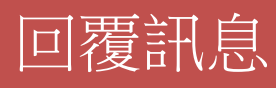

| Inquiry search                                                                             | Inquiry                                                                                                    |
|--------------------------------------------------------------------------------------------|----------------------------------------------------------------------------------------------------|
| Inquiry Support for p                                                                      | roposal preparation Needs/proposal content requirement                                                                                                    |
| Inguiry<br>XXXXXX SYSTEM SEVICE CO., LTD.<br>Let me check regarding XX<br>21/02/2019 11:12 | Inquiry ID:1Q000000004739<br>Let me check regarding xx<br>xxxxx SYSTEM SEVICE CO., LTD.<br>:47<br>XXXXXX SYSTEM SEVICE CO., LTD. Name of inquirer No.1 21/02/2019 11:12:47<br>In the lecture held the other day, I was very interested in xx<br>that your company announced.                                                                                      |
|                                                                                            | Please enter a comment here.                                                                                                    |
| Inquiry<br>xxxxxx SYSTEM SEVICE CO<br>Let me check regarding<br>21/                        | LTD.<br>xx.<br>y. LTD.<br>xx.<br>y. LTD.<br>xx.<br>y. LTD.<br>xx.<br>y. LTD.<br>xx.<br>y. LTD.<br>xx.<br>y. LTD.<br>xx.<br>y. LTD.<br>xx.<br>y. LTD.<br>xx.<br>y. LTD.<br>xx.<br>y. LTD.<br>xx.<br>y. LTD.<br>xx.<br>y. LTD.<br>xx.<br>y. LTD.<br>xx.<br>y. LTD.<br>xx.<br>y. LTD.<br>xx.<br>xx.<br>y. LTD.<br>xx.<br>xx.<br>xx.<br>xx.<br>xx.<br>xx.<br>xx.<br>x |
|                                                                                            | Please enter a comment here. This field is required. Attachment(s) Select files                                                                                                    |

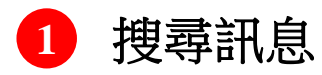

點選訊息後,便會顯示貴公司收到的訊息清單。 訊息可以透過5個條件搜尋與篩選。

| □ Inquiry search                              | 在搜尋框格中輸入關鍵字,點選搜尋按鈕。                                                                          |
|-----------------------------------------------|----------------------------------------------------------------------------------------------|
| □ Inquiry _                                   | 可以單獨篩選出對貴公司的提問及訊息。                                                                           |
| 「 support for<br>proposal<br>preparation 」    | 可以篩選出中小機構專家對貴公司提案書提供<br>建議的訊息。                                                               |
| $^{\sqcap}$ needs/proposal content $_{\perp}$ | 可以篩選出對貴公司需求的洽詢或對提案內容<br>的回覆等。                                                                |
| $^{\sqcap}$ narrow down requirement $_{ m J}$ | 點選後,將會出現<br>「Display only inquiries between companies」名<br>稱的選單。選擇後,支援機構及中小機構專家<br>的訊息即不再顯示。 |

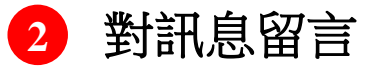

欲回覆其他公司傳送的訊息時,點選留言欄後,即會顯示輸入留言 的欄位,輸入後即可傳送。

# Chapter 6.管理用戶資訊

可編輯貴公司的用戶資訊, 或新增公司內部的J-GoodTech使用者。 請增加成員,全公司一起有效利用J-GoodTech。

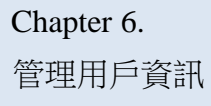

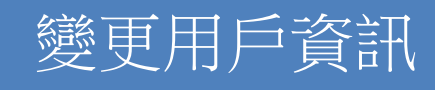

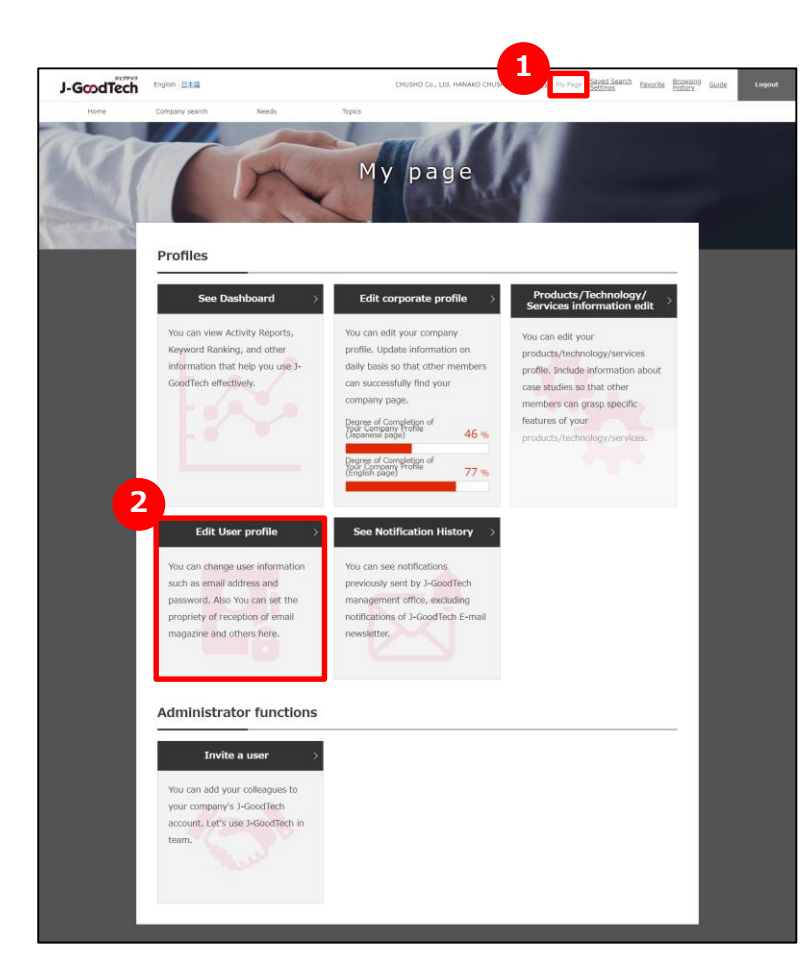

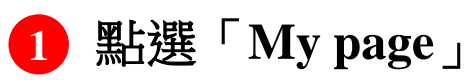

從畫面上方的選單中點選「My page」。

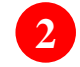

#### 2 點選「Edit User profile」。

點選「Edit User profile」後,便會前往設定畫面。

# 變更用戶資訊

|                  | X                             | Pres I                                                                                                    |
|------------------|-------------------------------|----------------------------------------------------------------------------------------------------|
|                  | Corporate name                | CHUSHO Co., Ltd.                                                                                                    |
|                  | Title                         | The person in charge                                                                                                    |
|                  | Name                          | HANAKO CHUSHO                                                                                                    |
|                  | Email address                 | xxxxxxx@xxxxx.co.jp Update >                                                                                                    |
| 6                | Time Zone                     | (UTC +09:00) Japan Standard Time V                                                                                                    |
| User information | E-mail newsletter<br>settings | ✓ Announcement from J-GoodTech<br>We will send you information such as news about J-<br>GoodTech and future event schedule.                               |
|                  |                               | ☑ Needs information new arrival                                                                                                    |
|                  |                               | We will send you informaiton about newly posted needs.                                                                                                    |
| 3                | Permission setting            | <ul> <li>A person who has an administrator authority within the organization</li> <li>The person with administrator authority can conduct user</li> </ul> |
|                  |                               | invitation inside the organization and make a substitution                                                                                                |

| 1 | <b>設定姓名及職稱</b><br>請輸入用戶的職稱、姓名。                                                                                  |
|---|----------------------------------------------------------------------------------------------------|
| 2 | <b>設定電子報的訂閱</b> 。<br>可以設定電子報的訂閱。<br>若要訂閱,請打勾。 ····· ··· · ✓<br>若不訂閱,請取消打勾。 ···· ··· · · · · · · · · · · · · · · |
|   | Point 訂閱設定的變更反映<br>電子報的訂閱設定從進行變更到實際反映變更,最長可能須等候<br>1個月左右的時間。<br>如有急切需要,請聯絡J-GoodTech管理處。                        |
| 3 | <b>設定權限</b><br>如有管理員權限,便能使用邀請功能新增貴公司內部可登入                                                                       |
|   | J-GoodTech的用户,或是對其他用户的姓名等使用編輯功能。<br>給予管理員權限時,請打勾。 ・・・・・・ ✓<br>不需要管理員權限時,請取消打勾。 ・・・・ □                           |

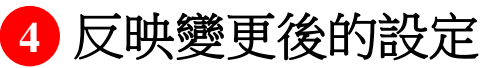

若要反映變更後的設定項目,請點選「Confirm」按鈕。

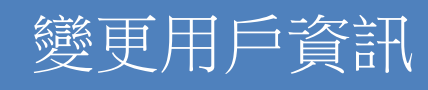

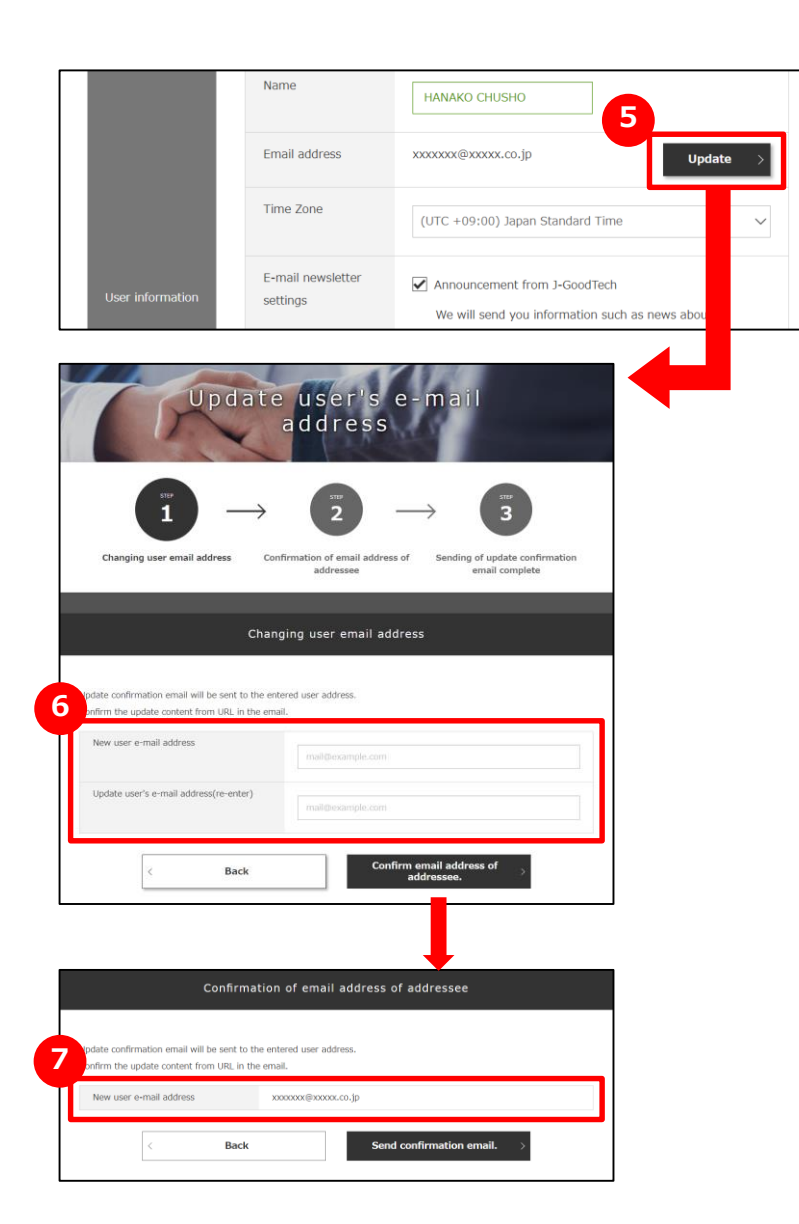

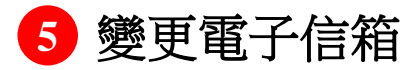

點選用戶資訊中電子信箱欄位內的「Update」按鈕。

#### 6 輸入新的電子信箱

輸入欲變更的電子信箱,點選「Confirm email address of addressee.」按鈕。

#### 7 確認輸入的電子信箱

確認已輸入的電子信箱,點選「Send confirmation email.」按鈕。

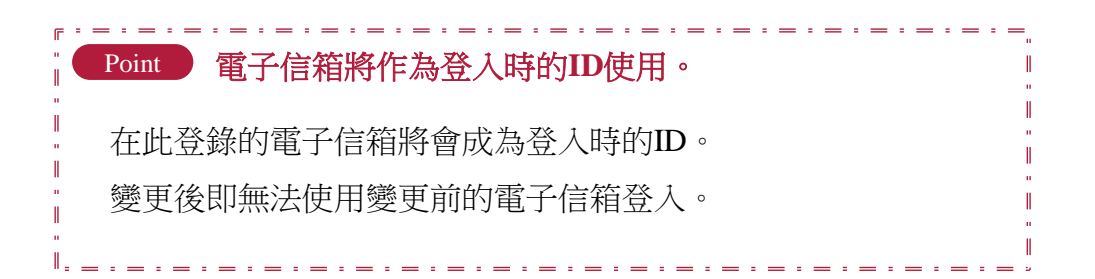

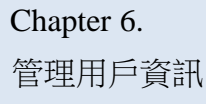

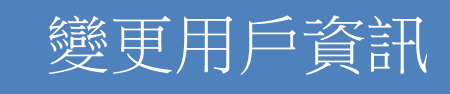

| Cont                                         | firm >                                   |
|----------------------------------------------|------------------------------------------|
| Set Password Pass<br>setting/                | d setting/update<br>word<br>/update      |
| Cancel membership<br>on J-GoodTech Withdrawa | ess your withdrawal<br>al Process >      |
|                                              | ↓ ·                                      |
| Pa                                           | ssword update                            |
| ster<br>1                                    | → <b>2</b>                               |
| User password renewa                         | l input Completing user password renewal |
|                                              | User password renewal input              |
| Current Password                             | Current Password                         |
| New Password                                 | New Password                             |
| New Password (re-enter)                      | New Password (re-enter)                  |
| < Bacl                                       | 4 Update >                               |

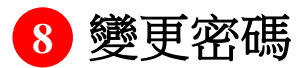

點選「Password setting/update」,進行設定。

9 輸入密碼

請輸入目前的密碼與新密碼(2次)。

10 確定變更

密碼輸入完畢後,請點選「Update」按鈕。

#### Point 設定密碼時可使用的字數

密碼請使用半形英數字,並設定為8~16字以內的字數。此外, J-GoodTech管理處亦無法查詢您的密碼,請謹慎管理。

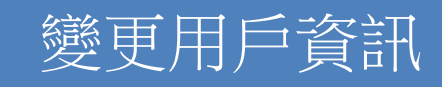

#### 常見問題

| - |               | Login                                   |
|---|---------------|-----------------------------------------|
|   |               |                                         |
|   | Email Address | @example.com<br>This field is required. |
|   | Password      | This field is required.                 |
|   | Remember me   | e Login >                               |

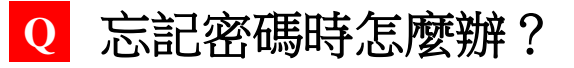

A

請點選登入畫面下方的重設密碼。

輸入J-GoodTech會員登錄的電子信箱即可重新設定。

#### Chapter 6. 管理用戶資訊

# 新增公司內部的用戶

| My page                                                                                                    |
|----------------------------------------------------------------------------------------------------|
| Profiles                                                                                                    |
| hboard > Finite profile > Products/Technology/                                                                                                    |
| Administrator functions                                                                                                    |
| Invite a user<br>You can add y colleagues to<br>your company -GoodTech<br>account. Let's -9-GoodTech in<br>team.<br>User invitation                                                                                                    |
| $\begin{array}{c} \begin{array}{c} \text{str}\\ 1\\ \text{User invitation} \end{array} \longrightarrow \begin{array}{c} \begin{array}{c} \text{str}\\ 2\\ \text{User invitation confirmation} \end{array} \longrightarrow \begin{array}{c} \begin{array}{c} \text{str}\\ 3\\ \text{User invitation complete} \end{array}$ |
| Enter email address of invitee<br>3-GoodTech management office will send a new invitation e-mail to the entered address.<br>Please click a link on the invitation e-mail and complete registration.                                                                                                    |
| Email address                                                                                                    |

## 1 邀請公司內部的用戶

若要新增可以登入J-GoodTech 的成員,點選「My Page」中的 管理員功能「Invite a user」。

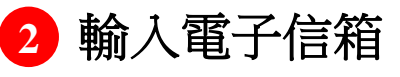

輸入欲邀請的用戶電子信箱。

#### 3 確認輸入內容

Permission

點選「Confirm」按鈕,在確認畫面中點選「Invite」按鈕後, 系統將會寄發邀請信至輸入的電子信箱中。

受邀者請依照通知郵件中的步驟設定姓名等資訊後登入。

#### Point 僅有具備管理員權限的人可邀請用戶

邀請功能僅限具備管理員權限的人使用。管理員權限可於我的頁面中「Edit User profile」確認。

| setting | A person who has an administrator authority within the organization |  |  |  |
|---------|---------------------------------------------------------------------|--|--|--|
|         | The person with administrator authority can conduct user            |  |  |  |
|         | invitation inside the organization and make a substitution          |  |  |  |
|         | operation.                                                          |  |  |  |

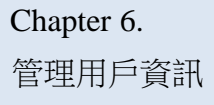

# 新增公司內部的用戶

#### 常見問題

|                                                                                                    | ser registration                                                                                                    |
|----------------------------------------------------------------------------------------------------|----------------------------------------------------------------------------------------------------|
| 1 -                                                                                                    | $\rightarrow$ 2 $\rightarrow$ 3                                                                                                    |
| Enter user information                                                                                                    | Confirm information User registration complete                                                                                             |
|                                                                                                    | Enter user information                                                                                                    |
| er user information<br>can change user information even                                                                                                    | n after your registration is complete                                                                                                    |
| Name                                                                                                    |                                                                                                    |
| Alphabet                                                                                                    |                                                                                                    |
| Email address                                                                                                    | χασσασοχ@χασσος.co.jp                                                                                                    |
| Password                                                                                                    |                                                                                                    |
|                                                                                                    |                                                                                                    |
| Privacy Policy                                                                                                    |                                                                                                    |
| Privacy Policy Privacy Policy This privacy policy is establish (https://goodtech.jp/).*                                                                           | ned in order to protect the privacy of Users of *1-GoodTech                                                                                |
| Privacy Policy<br>Privacy Policy<br>This privacy policy is establish<br>(https://jooottech.jp/)."<br><basic concept=""><br/>In the operation of *J-GoodTe</basic> | hed in order to protect the privacy of Users of *)-GoodTech<br>ch (https://jgoodtech.jp/)* (hereinafter referred to as "the Website"), the |

#### Q 收到邀請信後怎麼辦?

A 管理員使用「My Page」的用戶邀請功能,邀請可以登入 J-GoodTech的成員後,受邀者就會收到郵件。

受邀者只要使用郵件中記載的會員邀請登錄網址開啟用 戶登錄畫面,輸入姓名、密碼等必要資訊,確認服務條 款及隱私權政策後,點選「Confirm」按鈕完成用戶登錄, 即可開始使用J-GoodTech。

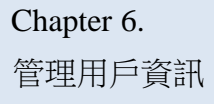

# 變更公司內部的其他用戶資訊

A

#### 常見問題

| 1                                       | Set up                     | corporat                    | e pro                        | file                |                   |
|-----------------------------------------|----------------------------|-----------------------------|------------------------------|---------------------|-------------------|
| CHUSHO<br>Available language            | CO., Ltd.<br>s for updates | use                         | <u>r list</u>                |                     |                   |
| Japanese Release<br>Contents in English | English Released           | nglish has been published a | publication/Set ov<br>esent. | rerseas related mat | tters.            |
| Edit comp                               | any profile                | Contact Person Infe         | nation                       |                     |                   |
| 1                                       | Set up                     | corporat                    | e pro                        | file                |                   |
| CHUSHO                                  | Co., Ltd.                  |                             |                              |                     |                   |
| User list                               |                            |                             |                              | Invite a            | user >            |
| Name                                    | Email address              | Last login                  | Status                       | Expiration<br>date  | Admini<br>strator |
| HANAKO                                  | xxxxxxx@xxxxx.co.<br>jp    | 21/02/2019 13:13:18         |                              |                     | 0                 |
| ICHIRO<br>CHUSHO                        | xxxxxxx@xxxxx.co.<br>jp    | 01/02/2019 12:47:27         | •                            | ÷                   | H                 |

## Q 何調代理操作?

管理員可以變更邀請的用戶等其他用戶的資訊。

從我的頁面中點選「Edit corporate profile」,點選後續頁面上方的「User list」,再點選欲編輯的用戶名稱後,就會前往用戶資訊頁面。

可操作的內容包含職稱及電子報訂閱的設定、權限設定、 刪除用戶(退會)等項目。

## 從J-GoodTech退會

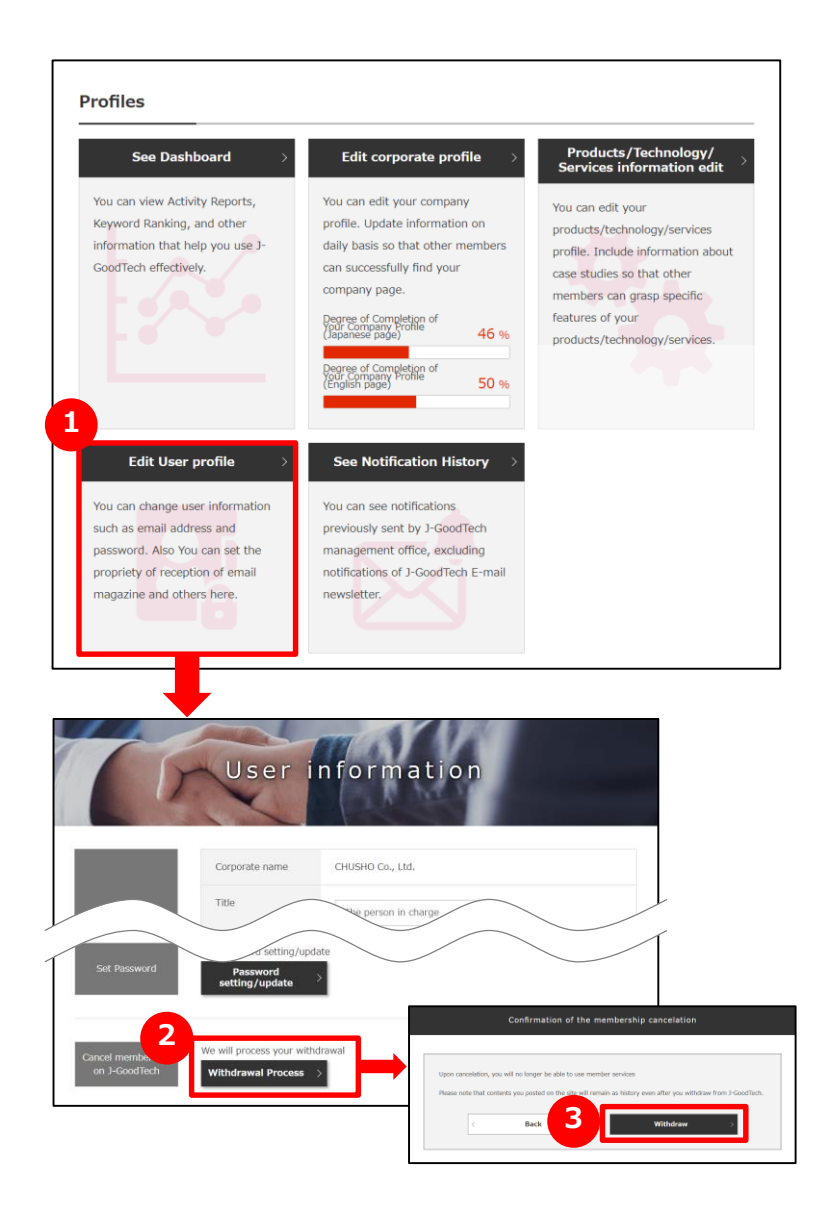

## 1 編輯用戶資訊

若要刪除(退會)用戶,從「My Page」中點選「Edit User profile」。

## 2 從J-GoodTech退會

點選編輯畫面下方的「Withdrawal Process」。

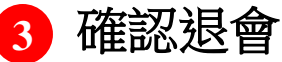

確認項目後,點選「Withdraw」。

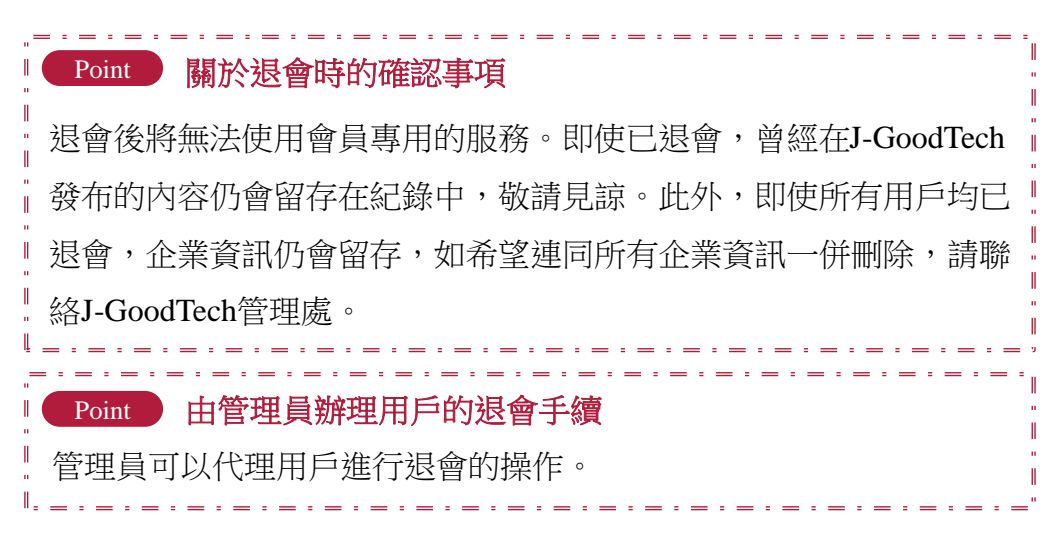

# Chapter 7. 其他便利功能

介紹如有效利用會十分便利的功能。

# 加入我的最愛

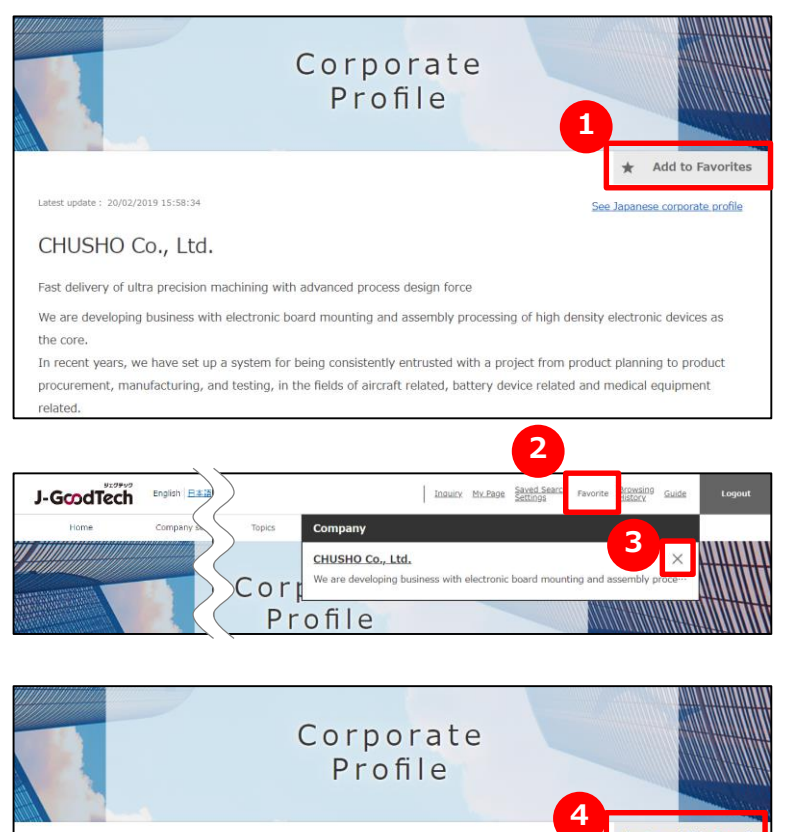

Latest update : 20/02/2019 17:58:34 See Japanese corporate profile
CHUSHO Co., Ltd.
Fast delivery of ultra precision machining with advanced process design force

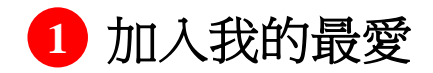

點選企業頁面、產品頁面右上方的「add to favorites」。

## 2 瀏覽我的最愛

點選畫面上方選單中的「Favorites」後,將會顯示已登錄的企業及產品。

## 3 移除我的最愛

點選畫面上方選單中的我的最愛,點選欲移除的企業及產品右側的「×」, 或點選企業頁面、產品頁面右上方的4 「cancel this

favorite 1 °

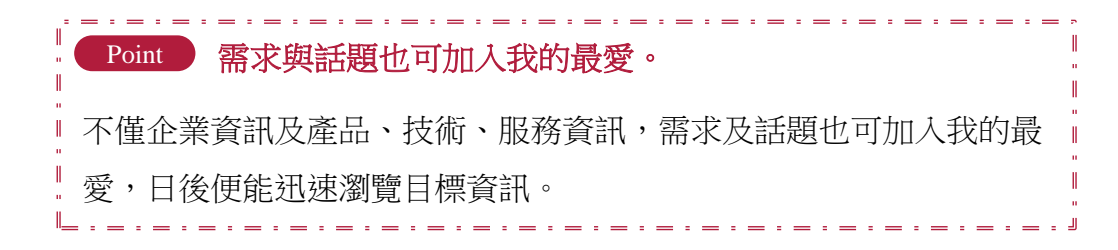

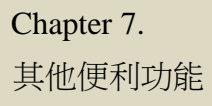

## 閱覽最近瀏覽的頁面

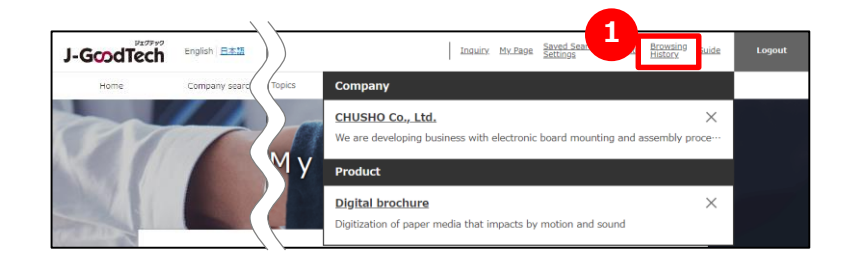

#### 1 閱覽最近瀏覽的頁面

點選畫面上方選單中的「Recently viewed pages」, 即可閱覽最近曾瀏覽之企業頁面、產品頁面的紀錄。 點選企業名稱及產品名稱後,將會前往該頁面。

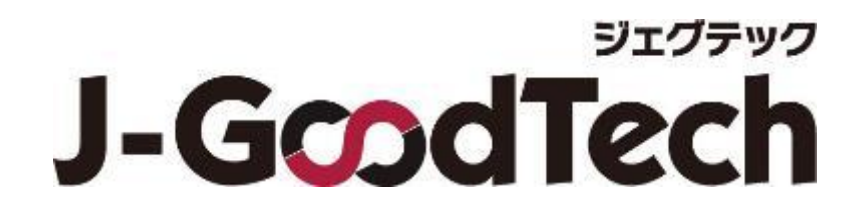